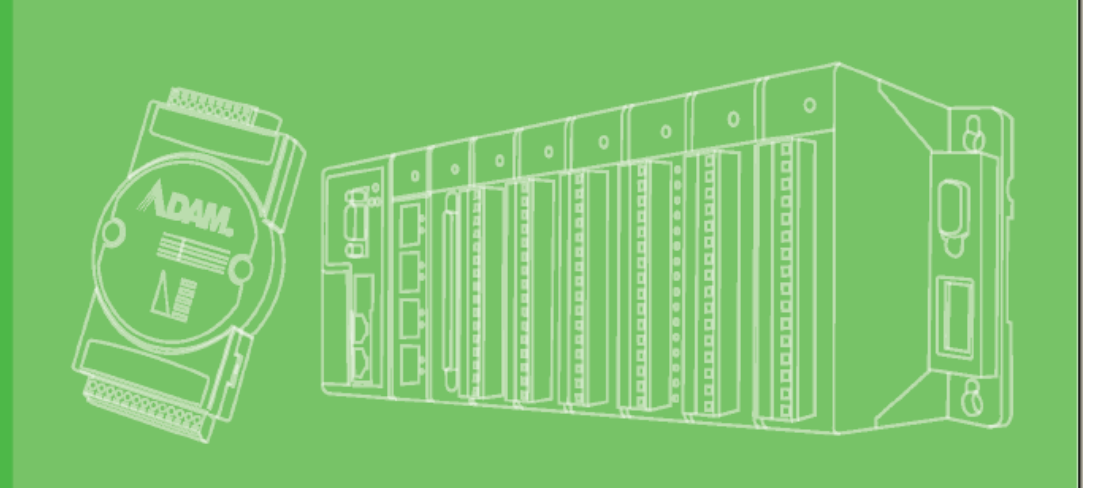

## **User Manual**

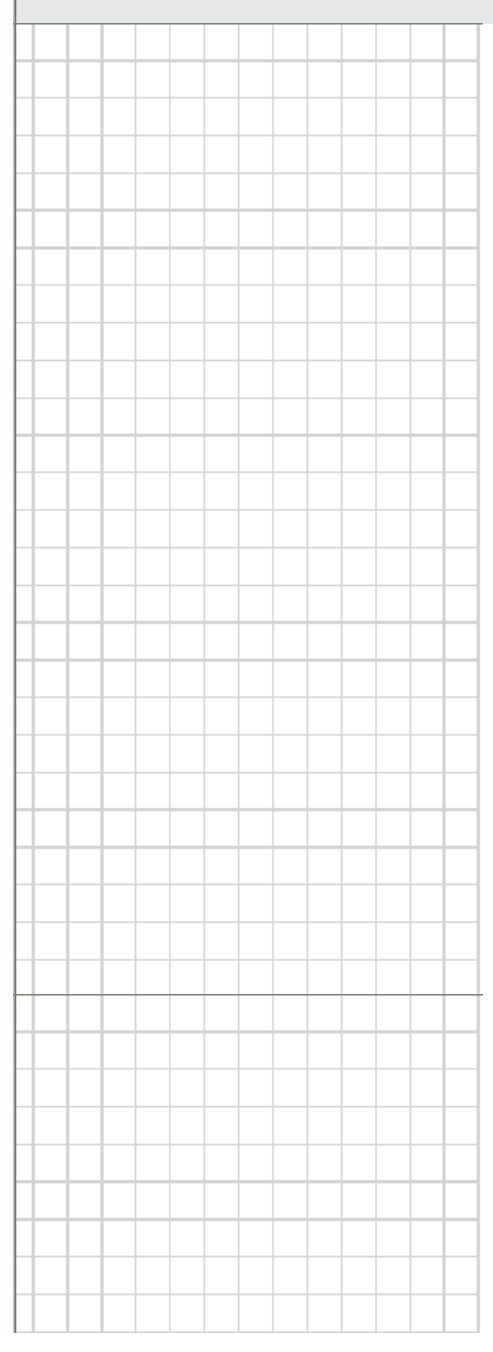

### **Advantech OPC Server**

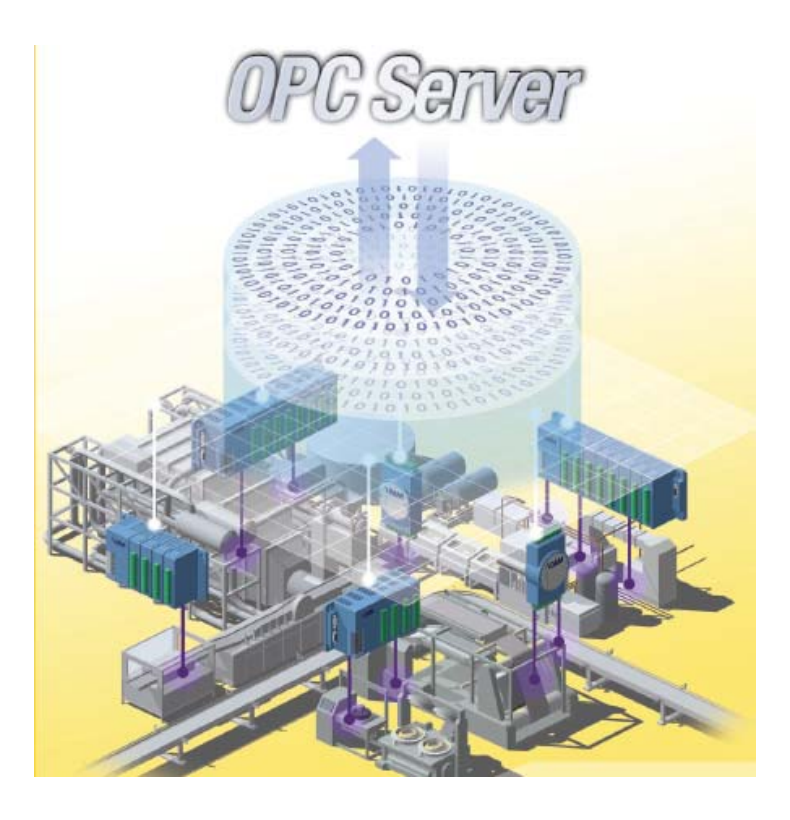

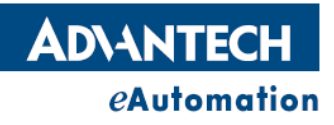

#### Copyright

The documentation and the software included with this product are copyrighted 2007 by Advantech Co., Ltd. All rights are reserved. Advantech Co., Ltd. reserves the right to make improvements in the products described in this manual at any time without notice. No part of this manual may be reproduced, copied, translated or transmitted in any form or by any means without the prior written permission of Advantech Co., Ltd. Information provided in this manual is intended to be accurate and reliable. However, Advantech Co., Ltd. assumes no responsibility for its use, nor for any infringements of the rights of third parties, which may result from its use.

#### Acknowledgements

Intel and Pentium are trademarks of Intel Corporation. Microsoft Windows and MS-DOS are registered trademarks of Microsoft Corp. All other product names or trademarks are properties of their respective owners.

#### **Product Warranty (2 years)**

Advantech warrants to you, the original purchaser, that each of its products will be free from defects in materials and workmanship for two years from the date of purchase. This warranty does not apply to any products which have been repaired or altered by persons other than repair personnel authorized by Advantech, or which have been subject to misuse, abuse, accident or improper installation. Advantech assumes no liability under the terms of this warranty as a consequence of such events. Because of Advantech's high quality-control standards and rigorous testing, most of our customers never need to use our repair service. If an Advantech product is defective, it will be repaired or replaced at no charge during the warranty period. For out of-warranty repairs, you will be billed according to the cost of replacement materials, service time and freight. Please consult your dealer for more details. If you think you have a defective product, follow these steps:

- Collect all the information about the problem encountered. (For example, CPU speed, Advantech products used, other hardware and software used, etc.) Note anything abnormal and list any onscreen messages you get when the problem occurs.
- 2. Call your dealer and describe the problem. Please have your manual, product, and any helpful information readily available.
- 3. If your product is diagnosed as defective, obtain an RMA (return merchandize authorization) number from your dealer. This allows us to process your return more quickly.
- 4. Carefully pack the defective product, a fully-completed Repair and Replacement Order Card and a photocopy proof of purchase date (such as your sales receipt) in a shippable container.
   A product returned without proof of the purchase date is not eligible for warranty service.
- 5. Write the RMA number visibly on the outside of the package and ship it prepaid to your dealer.

Edition 1 Printed in Taiwan January 2008

#### **Technical Support and Assistance**

- 1. Visit the Advantech web site at www.advantech.com/support where you can find the latest information about the product.
- 2. Contact your distributor, sales representative, or Advantech's customer service center for technical support if you need additional assistance. Please have the following information ready before you call:
  - Product name and serial number
  - Description of your peripheral attachments
  - Description of your software (operating system, version, application software, etc.)
  - A complete description of the problem
  - The exact wording of any error messages

#### Warnings, Cautions and Notes

Warning! Warnings indicate conditions, which if not observed, can cause personal injury!

*Caution!* Cautions are included to help you avoid damaging hardware or losing data. e.g. There is a danger of a new battery exploding if it is incorrectly installed. Do not attempt to recharge, force open, or heat the battery. Replace the battery only with the same or equivalent type recommended by the manufacturer. Discard used batteries according to the manufacturer's instructions.

**Note!** Notes provide optional additional information.

#### **Document Feedback**

To assist us in making improvements to this manual, we would welcome comments and constructive criticism. Please send all such - in writing to: <a href="mailto:support@advantech.com">support@advantech.com</a>

#### **Safety Instructions**

- 1. Read these safety instructions carefully.
- 2. Keep this User Manual for later reference.
- 3. Disconnect this equipment from any AC outlet before cleaning. Use a damp cloth. Do not use liquid or spray detergents for cleaning.
- 4. For plug-in equipment, the power outlet socket must be located near the equipment and must be easily accessible.
- 5. Keep this equipment away from humidity.
- 6. Put this equipment on a reliable surface during installation. Dropping it or letting it fall may cause damage.
- 7. The openings on the enclosure are for air convection. Protect the equipment from overheating. DO NOT COVER THE OPENINGS.
- 8. Make sure the voltage of the power source is correct before connecting the equipment to the power outlet.
- 9. Position the power cord so that people cannot step on it. Do not place anything over the power cord.
- 10. All cautions and warnings on the equipment should be noted.
- 11. If the equipment is not used for a long time, disconnect it from the power source to avoid damage by transient overvoltage.
- 12. Never pour any liquid into an opening. This may cause fire or electrical shock.
- 13. Never open the equipment. For safety reasons, the equipment should be opened only by qualified service personnel.
- 14. If one of the following situations arises, get the equipment checked by service personnel:
- 15. The power cord or plug is damaged.
- 16. Liquid has penetrated into the equipment.
- 17. The equipment has been exposed to moisture.
- 18. The equipment does not work well, or you cannot get it to work according to the user's manual.
- 19. The equipment has been dropped and damaged.
- 20. The equipment has obvious signs of breakage.
- 21. DO NOT LEAVE THIS EQUIPMENT IN AN ENVIRONMENT WHERE THE STORAGE TEMPERATURE MAY GO BELOW -20° C (-4° F) OR ABOVE 60° C (140° F). THIS COULD DAMAGE THE EQUIPMENT. THE EQUIPMENT SHOULD BE IN A CONTROLLED ENVIRONMENT.
- 22. CAUTION: DANGER OF EXPLOSION IF BATTERY IS INCORRECTLY REPLACED. REPLACE ONLY WITH THE SAME OR EQUIVALENT TYPE RECOMMENDED BY THE MANUFACTURER, DISCARD USED BATTERIES ACCORDING TO THE MANUFACTURER'S INSTRUCTIONS.
- 23. The sound pressure level at the operator's position according to IEC 704-1:1982 is no more than 70 dB (A).

**DISCLAIMER**: This set of instructions is given according to IEC 704-1. Advantech disclaims all responsibility for the accuracy of any statements contained herein.

### Contents

| 1. Product Overview                       |
|-------------------------------------------|
| 1.1 Introduction5                         |
| 1.2 Key Features of the ADAM OPC Servers5 |
| 1.3 System Requirements6                  |
| 1.4 Hardware Support6                     |
| 1.5 Installation of Advantech OPC Server8 |
| 2. Configuration of the OPC Server        |
| 2.1 Registration                          |
| 2.2 Menu and Toolbar11                    |
| 2.3 Quick Start                           |
| 2.4 Using OPC Client (AdamOPC Browser) 🚳  |
| Appendix A                                |

# **1. Product Overview**

# **1.1 Introduction**

The ADAM OPC Servers support three communication protocol servers, including Advantech ASCII Command (AdamOPC), MODBUS/RTU (ModbusRTU) and MODBUS/TCP (ModbusTCP) protocol. The servers provide the OPC interface for monitoring the ADAM-4000, ADAM-5000 and ADAM-6000 remote I/O series products. The ModbusTCP OPC Server is used for Ethernet communication and the others are for serial port communication. Therefore, the ModbusRTU and ModbusTCP OPC servers could be used for other devices which are supported MODBUS/RTU and MODBUS/TCP protocol.

The servers provide several fields for specifying the properties of devices, groups and tags. Those were implemented using advanced programming concepts of the most current version of the OPC specification for use in developing next generation industrial software applications.

### **1.2 Key Features of the ADAM OPC**

### Servers

- Support Advantech ASCII, MODBUS/RTU, and MODBUS/TCP protocol.
- Compliant with the latest OPC Data Access 1.0, 2.04 and 3.0 standards.
- Compliant with the latest OPC Alarm and Events 1.0 and 1.2 standards.
- Built-in OPC tag simulation and value conversion.
- Wizards to create OPC Server tags about ADAM series quickly.
- Compatible with OPC client compliant application software.
- Provides OPC custom interface.
- Online configuration capability; add new signals and tags during runtime.
- Tag Multiplier let you create tags quickly.
- OPC DA and AE Client for rapid testing of your OPC data connections.

### **1.3 System Requirements**

- CPU: Intel Pentium processor 200MHz or higher
- OS: Microsoft Windows 32 platform
- RAM: 64 MB RAM or higher
- Disk: 10 MB of free local hard disk space
- Microsoft .NET Framework 2.0

### **1.4 Hardware Support**

ADAM OPC Servers mainly support ADAM-4000, ADAM-5000, and ADAM-6000 series data acquisition modules. The detail is as the following tables.

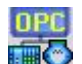

#### AdamOPC OPC Server

The Advantech ACII protocol is used for the ADAM OPC server.

| ADAM Product Series | Modules       |                |  |
|---------------------|---------------|----------------|--|
| ADAM-4000 Series :  | ADAM-4011/D   | ADAM-4052      |  |
|                     | ADAM-4012     | ADAM-4053      |  |
|                     | ADAM-4013     | ADAM-4055      |  |
|                     | ADAM-4015/T   | ADAM-4056/S/SO |  |
|                     | ADAM-4016     | ADAM-4060      |  |
|                     | ADAM-4017/+   | ADAM-4068      |  |
|                     | ADAM-4018/+/M | ADAM-4069      |  |
|                     | ADAM-4019/+   | ADAM-4080/D    |  |
|                     | ADAM-4021     | ADAM-4117      |  |
|                     | ADAM-4024     | ADAM-4118      |  |
|                     | ADAM-4050     | ADAM-4150      |  |
|                     | ADAM-4051     | ADAM-4168      |  |
|                     |               |                |  |
|                     |               |                |  |

| ADAM-5000/485 | ADAM-5013        | ADAM-5055 |
|---------------|------------------|-----------|
| ADAM-5000E    | ADAM-5017/+/H/UH | ADAM-5056 |
|               | ADAM-5018/+      | ADAM-5060 |
|               | ADAM-5024        | ADAM-5068 |
|               | ADAM-5050        | ADAM-5069 |
|               | ADAM-5051        | ADAM-5080 |
|               | ADAM-5052        | ADAM-5081 |
|               |                  |           |

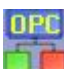

# ModbusRTU OPC Server

The MODBUS/RTU protocol is used for the ModbusRTU OPC server.

| ADAM Product Series | Modules          |           |
|---------------------|------------------|-----------|
| ADAM-4000 Series    | ADAM-4015/T      | ADAM-4068 |
|                     | ADAM-4017+       | ADAM-4069 |
|                     | ADAM-4018+       | ADAM-4117 |
|                     | ADAM-4019+       | ADAM-4118 |
|                     | ADAM-4024        | ADAM-4150 |
|                     | ADAM-4055        | ADAM-4168 |
|                     | ADAM-4056/S/SO   |           |
|                     |                  |           |
|                     |                  |           |
| ADAM-5000/485       | ADAM-5013        | ADAM-5055 |
| ADAM-5000E          | ADAM-5017/+/H/UH | ADAM-5056 |
|                     | ADAM-5018/+      | ADAM-5060 |
|                     | ADAM-5024        | ADAM-5068 |
|                     | ADAM-5050        | ADAM-5069 |
|                     | ADAM-5051        | ADAM-5080 |
|                     | ADAM-5052        | ADAM-5081 |
|                     |                  |           |

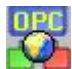

### ModbusTCP OPC Server

The MODBUS/TCP protocol is used for the ModbusTCP OPC server.

| ADAM Product Series | Modules          |           |  |  |  |
|---------------------|------------------|-----------|--|--|--|
| ADAM-5000/TCP       | ADAM-5013        | ADAM-5055 |  |  |  |
|                     | ADAM-5017/+/H/UH | ADAM-5056 |  |  |  |
|                     | ADAM-5018/+      | ADAM-5060 |  |  |  |
|                     | ADAM-5024        | ADAM-5068 |  |  |  |
|                     | ADAM-5050        | ADAM-5069 |  |  |  |
|                     | ADAM-5051        | ADAM-5080 |  |  |  |
|                     | ADAM-5052        | ADAM-5081 |  |  |  |
| ADAM-6000 Series    | ADAM-6015        | ADAM-6050 |  |  |  |
|                     | ADAM-6017        | ADAM-6051 |  |  |  |
|                     | ADAM-6018        | ADAM-6052 |  |  |  |
|                     | ADAM-6022        | ADAM-6060 |  |  |  |
|                     | ADAM-6024        | ADAM-6066 |  |  |  |

### **1.5 Installation of Advantech OPC Server**

The configurators of Advantech OPC Server series are developed by Microsoft .NET Framework 2.0. Before installing the servers application, user has to install Microsoft .NET Framework above version 2.0 firstly. Otherwise, you will see the following message.

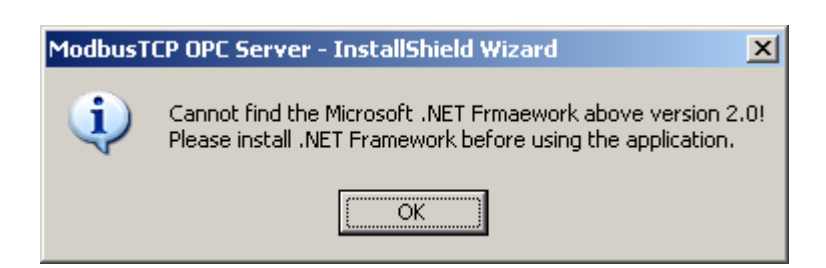

If you want to install Microsoft.NET Framework first, click "Yes" button. If Microsoft.NET Framework will be installed latter, click "No" button to install the application first.

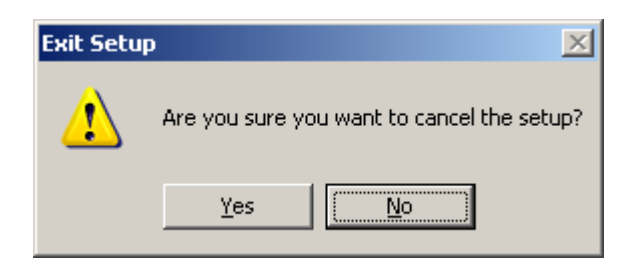

Then you can push "Next >" button to install the application step by step.

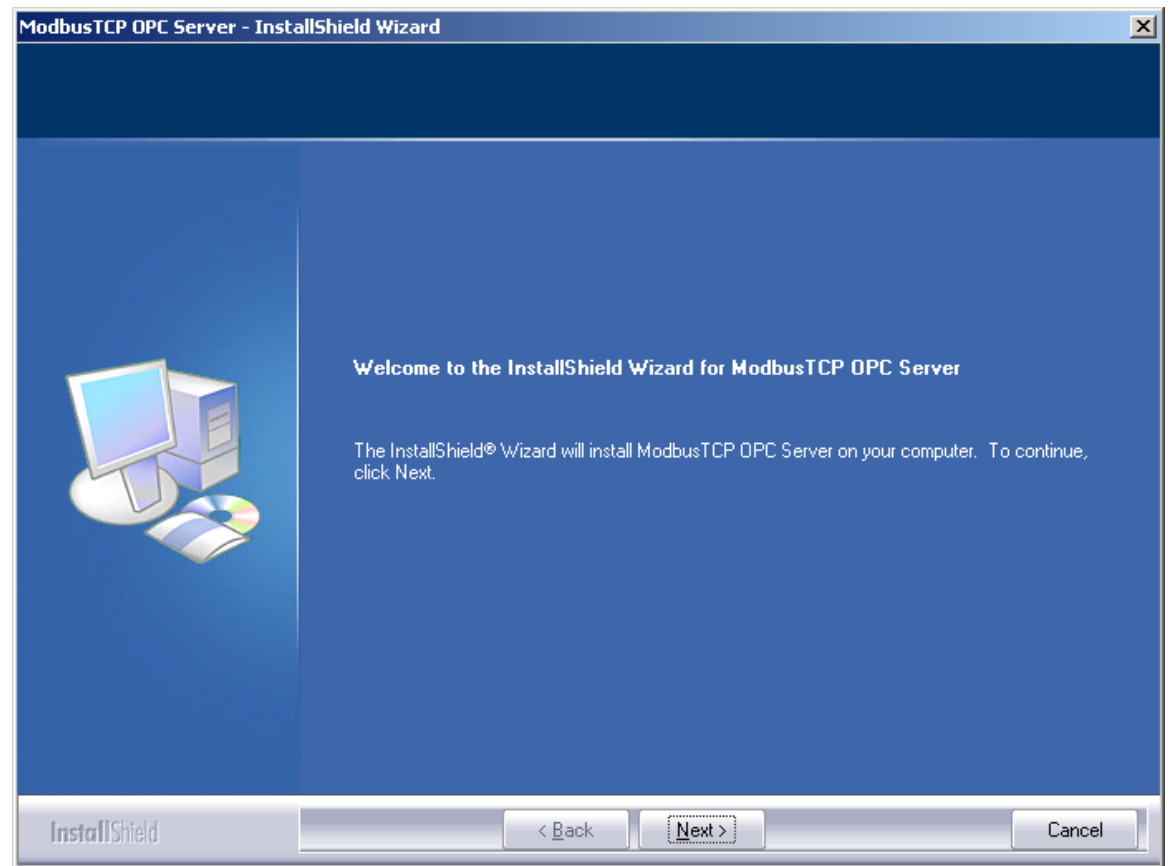

Please follow the step of setup process.

# 2. Configuration of the OPC Server

There are two main parts of each OPC server. The one is run-time server, and the other is OPC configurator. During installing the OPC server, the install package register server and important OPC interface. User could modify the OPC tag configuration by configurator. When some OPC clients connect to the server, the run-time server will start automatically.

## 2.1 Registration

When user launches the OPC configurator at first time, please key in the 16 characters serial number to register, or you only can use Demo version with basic functions. The serial number will be printed on the CD surface. Please check the numbers. Then you could modify the OPC Configuration. When you use the demo version, the OPC server will have a 2 weeks limitation.

| 🛱 Register AdamOPC |  |
|--------------------|--|
|                    |  |
| Register Demo      |  |

If you run the Demo version, you will see the message. The demo version has setting limitation. Customers can get the full function after registering.

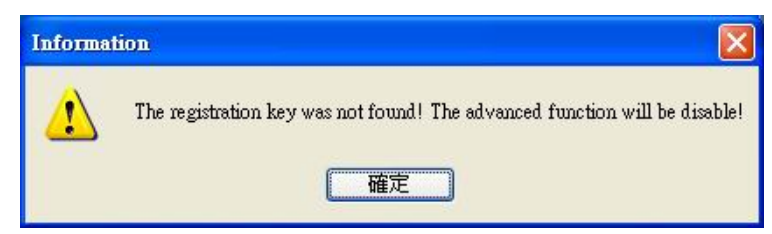

#### **Title and Active Database**

Advantech AdamOPC Configurator Ver 3.01.006 - [C:\Documents and Settings\LGT\My Documents\ADAM1.mdb]

On the title of the configurator, there are information of version and active database. And you can see what kind the OPC server is from the icon.

The active database is the database that the runtime server will use when started. The active

database may be the same as the database currently edited in the configurator. You can work on any database inside the configurator, while the runtime part has its own active database. Next time the server runtime part starts, it will use the active database for all its operations. Before the active database is actually set, the program asks you to confirm the setting. The dialog box that is invoked looks like this:

| atabase confirm dialog 🛛 🔣                                                                                                    |
|----------------------------------------------------------------------------------------------------|
| Current active database is: C:\Documents and Settings\LGT\My Documents\modbusRTU1.mdb.<br>Active database is the database that the server will load when started. |
| Currently edited database is: C:\Documents and Settings\LGT\My Documents\modbusRTU2.mdb.                                                                          |
| Do you want to set edited database as active database?                                                                                                    |
|                                                                                                    |
|                                                                                                    |
|                                                                                                    |

### 2.2 Menu and Toolbar

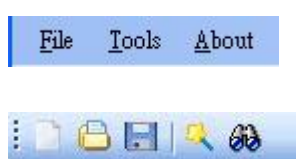

#### File

New

Create a new Microsoft Access database.

#### Open

Open an existing database.

#### Save

Save current database under different name.

Exit

This function will terminate the configurator

#### • Tool

#### ADAM-Wizard

Create an ADAM device quickly

#### Set Active Database

Active database is the database that the server will load when started. This function will set the current edit database as active database.

#### Multiply

Multiply the selected item.

#### Options

Set the configurator setting

#### About

#### **Register OPC Configurator**

Input the serial number to unlock formal version.

#### Tree view configuration

#### Address Space

You can configure the OPC Configuration under the Address Space tree. When the OPC client connect to the server, it can browser the configuration of server as user set.

| 🚟 Advantech AdamOPC Configurato                                                                                    | r Ver 3.01.0  | 005 - [C:V | Documents | and Setting | s\LGT\My  | Documents\mod   | busRTU1.mdb   | 9 (        |    |
|----------------------------------------------------------------------------------------------------|---------------|------------|-----------|-------------|-----------|-----------------|---------------|------------|----|
| <u>File I</u> ools <u>A</u> bout                                                                                   |               |            |           |             |           |                 |               |            |    |
| E 🔁 🔂 🖉                                                                                                    |               |            |           |             |           |                 |               |            |    |
| 표 연물 Address Space                                                                                                 | Name          | Simulate   | File Name | Baud Rate   | Byte Size | Parity Checking | Parity Scheme | Stop Bits  | 1  |
| 🗄 🗾 Conversions                                                                                                    | COM1          | No         | \\.\COM1  | 9600        | 8         | No              | None          | 1          |    |
| <ul> <li>JT Device Parameters</li> <li>Simulation Signals</li> <li>Alarm Definitions</li> <li>Templates</li> </ul> | <b>Щ</b> СОМ2 | No         | \\.\COM2  | 9600        | 8         | No              | None          | 1          |    |
| Ready                                                                                                    |               |            |           |             |           |                 |               | 2 Object(s | 3) |

#### Ports

Port is equivalent to a physical serial port in the computer. To correctly configure port means to set up serial port as a file name, Baud rate, Transmission mode (ASCII or RTU for ModbusRTU server), Stop bits and Parity scheme. Parity checking enabled unchecked will force the server to ignore the parity bits in the message. The ModbusTCP server does not have the property.

| <u>File T</u> ools <u>A</u> bout                                                |                                                   |                               |                              |                                |                         |
|---------------------------------------------------------------------------------|---------------------------------------------------|-------------------------------|------------------------------|--------------------------------|-------------------------|
| 🗅 🕒 🖯 🤻 🚜                                                                       |                                                   |                               |                              |                                |                         |
| Address Space     OMI     COM1     COM2     Conversions                         | Name Simul                                        | ate Address Read Ti<br>1 1000 | meout Write Timeout<br>1000  | Timeouts to Suspend<br>3       | Suspend Period<br>60000 |
| If Device Parameters     Sinulation Signals     Alarm Definitions     Templates | Name: COM<br>Simulate:                            | f1                            | Transmission mode<br>O ASCII | ) RTU                          | Reset                   |
|                                                                                 | Setting<br>File Name:<br>Baud Rate:<br>Stop Bits: | WVCOM1<br>9600<br>1           |                              | <ul> <li></li> <li></li> </ul> |                         |
|                                                                                 | Parity Scheme:<br>Parity Checking:                | None                          |                              | ×                              |                         |

#### Devices

Every device is connected to particular port, so it logically creates second level in the Address Space tree. Again, the device is represented by its symbolic name. Also, it is uniquely identified by the Address value. It is impossible to have two devices with the same (IP) address connected to on port. Setting up Device requires configuring its unique (IP) address, type, timeouts and optimization parameters.

#### Device Type

There is a group of six predefined standard device types enhanced with Other (any) and Custom options. Device with the most limited parameters and the lowest performance is called Other (any) alternative. If you have devices that are among the list of pre-defined Modicon types, use Custom option and select from Parameters combo one of device types predefined by user. For instruction on how to create new or edit predefined device, see Device Parameters chapter below.

#### Timeout

Timeout parameters (separately for reading and writing message) specify period length server will wait for response from devices.

#### **Optimizations**

The server tries to optimize the communication with the devices by requesting as much data as possible in one message. Consecutive registers are merged together into one request for efficiency. The server also can read registers that are not really requested, if this allows it to join two blocks of requested registers. The numbers entered under Optimizations specify the maximum block length of adjacent unused data.

| 🚜 Advantech AdamOPC Configurat                                                         | tor Ver 3.01.005 - [C:\Documents :                                                                                                    | and Settings\LGT\My                                                                                                    | Documents\mod busR TI | J1.mdb]        |      |
|----------------------------------------------------------------------------------------|----------------------------------------------------------------------------------------------------|----------------------------------------------------------------------------------------------------|-----------------------|----------------|------|
| <u>File T</u> ools <u>A</u> bout                                                       |                                                                                                    |                                                                                                    |                       |                |      |
| i 🗅 🕒 🗔 🔍 🚳                                                                            |                                                                                                    |                                                                                                    |                       |                |      |
| CoM1     COM2     Conversions     Comotion Signals     Alarm Definitions     Templates | Name       Simulate         S0_Adam5051       No         S1_Non       No         S2_Non       No         S3_Non       No         S4_Non       No         S5_Non       No         S5_Non       No         S5_Non       No         S5_Non       No         S5_Non       No         S5_Non       No         S5_Non       No         S5_Non       No         S5_Non       No         S5_Non       No         S5_Non       No         S5_Non       No         S5_Non       No         S5_Non       No         Simulate: | Address: 1<br>Paremeters: <a href="https://www.englishedicate-how-n">https://www.englishedicate-how-n</a><br>he numbers indicate-how-n<br>n be transformed in one me<br>gether address that are closs<br>Timeouts to suspend:<br>Suspend period:<br> | stagned>              | Reset<br>Apply |      |
|                                                                                        |                                                                                                    |                                                                                                    | ·                     |                |      |
| Ready                                                                                  |                                                                                                    |                                                                                                    |                       | 8 Objec        | t(s) |

#### 🔁 Folders

Folder is an object that can group items that logically belong together. Moreover, user also can use the template configuration which is preset.

| 🚟 Advantech AdamOPC Configurator V | /er 3.01.007 | 7 - [C:\I   | Ocuments and    | Settings\LGT\M          | y Documents\ma | odbusRTU1.mdb] |        |
|------------------------------------|--------------|-------------|-----------------|-------------------------|----------------|----------------|--------|
| <u>File I</u> ools <u>A</u> bout   |              |             |                 |                         |                |                |        |
| i 🗅 🕒 🖃 🔍 😣                        |              |             |                 |                         |                |                |        |
| 🖃 🏘 Address Space                  | Name S       | Simulate    | Locatoin Type   | Starting Address        | Modbus Type    |                |        |
| COM1                               | 🖸 DIO N      | lo          | Coil (bit, r/w) | 1                       | BOOL           |                |        |
|                                    | DI1 N        | lo          | Coil (bit, r/w) | 2                       | BOOL           |                |        |
| DI 0                               | DI2 N        | lo<br>·     | Coil (bit, r/w) | 3                       | BOOL           |                |        |
| - 🖸 DI 1                           | DIS N        | 10<br>1-    | Coll (bit, r/w) | 4                       | BOOL           |                |        |
| - 🖸 DI 2                           | DIA N        | 10<br>1-    | Coll (bit, r/w) | 5                       | BOOL           |                | =      |
| 🖸 DI 3                             | M DIS N      | 10<br>Io    | Coil (bit, nw)  | 7                       | BOOL           |                |        |
| - DI 4                             | DIT N        | lo<br>Io    | Coil (bit r/w)  | 8                       | BOOL           |                |        |
| DI 5                               | DIS N        | lo          | Coil (bit r/w)  | q                       | BOOL           |                |        |
|                                    | DIG N        | lo          | Coil (bit, r/w) | 10                      | BOOL           |                |        |
|                                    | DI 10 N      | lo          | Coil (bit. r/w) | 11                      | BOOL           |                |        |
| DI9                                | DI 11 N      | lo          | Coil (bit, r/w) | 12                      | BOOL           |                |        |
| - DI 10                            | 🖸 DI 12 N    | Io          | Coil (bit, r/w) | 13                      | BOOL           |                | ~      |
| — 🖸 DI 11                          |              |             |                 |                         |                |                |        |
| DI 12                              | Ne Ne        | ame:        | S0_Adam5051     |                         |                | Reset          |        |
| DI 13                              |              | . [         |                 |                         |                |                |        |
| DI 14                              | e.,          | maalada . [ | _               |                         |                |                |        |
| - Si Non                           | ы            | unuale.     |                 |                         |                | Apply          |        |
| S2_Non                             | 🗌 Use tem    | nplate      |                 |                         |                |                |        |
| S3_Non                             | 💿 Simj       | ple templa  | ate             | <not assigned=""></not> |                | ~              |        |
| S4_Non<br>S5 Non                   | O Para       | umeterized  | l template      | <not assigned=""></not> |                | ~              |        |
| S6_Non                             |              |             |                 | Start address base:     | 0              |                |        |
| S7_Non                             |              |             |                 |                         |                |                |        |
| COM2                               |              |             |                 |                         |                |                |        |
| Conversions     Device Parameters  |              |             |                 |                         |                |                |        |
| 🛓 🚫 Simulation Signals 🔍           |              |             |                 |                         |                |                |        |
| Ready                              |              |             |                 |                         |                | 16 Obj         | ect(s) |

#### 🔼 Data Items

Data Item represents a register in the device or a range of register. A symbolic name and description is associated with the data item. OPC Client can obtain the data item description. New data item creation requires configuration of the following properties:

#### Location type

Location type is a type of a register in the device. Device registers are divided into Coils, Inputs, Input Registers and Holding Registers for Modbus OPC server. For AdamOPC Server, you can set the ADAM product properties (Such as module type, IO type, channel, and slot index.) of data item.

#### Modbus type

The location type will be understood as Modbus type. Modbus data type also depends on the Location type selected. When selecting Modbus String type, user has to specify the data length (how many bytes will the String is represented by).

#### Starting address

Starting address value specifies the data item address (register number) in the device data space.

With the UINT Modbus type, it is possible to extract bits from the register and use them as a Boolean or integer value (this functionality is read-only). The user can specify a group of Count adjacent bits inside a word starting with Bit #. This way, it is possible to use a register for several separate data items.

#### Simulation

To test the client functionality, choose a Simulation Signal from the Signal drop-down and check Simulate check box. See chapter Simulation Signals for setting the simulation signal. All levels in the Address space (port, device, folder, data item) support process of simulation (Simulate check box). Parent list in the tree is superior, has higher priority when deciding to simulate the data item or not. In other words, data item is simulated, if it itself has a Simulation checked, or if any of its parents has Simulate checked (it may be simulated even if its Simulate check box stays unchecked).

#### Manual

If check, data item will offer constant parameter value, because Manual setting is of the highest priority. The changes in the configuration take effect only when the server reloads the configuration (on startup).

#### Use conversion

To get the data value converted according to a prescribed form, choose one of the predefined or user-defined conversions. See chapter Conversions for more details.

#### **Generate Alarms**

Check Generate Alarms box to make the server generate Alarms based on the data item value. Message prefix parameter is the text of the message for this data item; it will be followed by the text configured for a particular alarm type. The second part of the alarm message will contain Message Body string (see Alarm Definitions below). The server allows to have any number of Alarm Definitions (templates) predefined. You can combine one of them with the specific tags. The data item dialog of ModbusRTU Configurator.

| File Tools About                                                                                                |                                      |                                                                                                    |                                                                   |
|----------------------------------------------------------------------------------------------------|--------------------------------------|----------------------------------------------------------------------------------------------------|-------------------------------------------------------------------|
| 🗋 🕒 🖳 🔍 🚳                                                                                                    |                                      |                                                                                                    |                                                                   |
| Address Space<br>COMI<br>ADAM4068<br>CHO<br>Conversions<br>Simulation Signals<br>Alarm Definitions<br>Templates | Name:       CH0         Description: | <ul> <li>Location Type</li> <li>0xxxx Coil</li> <li>1xxxx Input</li> <li>3xxxx Input registers</li> <li>4xxxxx Holding registers</li> <li>Modbus Type</li> <li>BOOL</li> <li>UINT</li> <li>INT</li> <li>REAL</li> <li>UDINT</li> <li>DINT</li> <li>STRING</li> </ul> | Reset Apply Bit field Bit #: 0 Count: 1 Data length (bytes): 10 0 |
|                                                                                                    |                                      |                                                                                                    |                                                                   |

The data item dialog of AdamOPC Configurator.

| 📇 Advantech AdamOPC Configurator V                                | Fer 3.01.007 - [C:\Documents and Setti             | ings\LGT\My Documents\ADAM1.mdb] |             |
|-------------------------------------------------------------------|----------------------------------------------------|----------------------------------|-------------|
| <u>F</u> ile <u>T</u> ools <u>A</u> bout                          |                                                    |                                  |             |
|                                                                   |                                                    |                                  |             |
| ☐ ♣ Address Space<br>☐ ♣ ☐ COM1<br>☐ ₩ ADAM_4018                  | Name: AI O                                         |                                  | Reset       |
| AI 1                                                              | Description:                                       |                                  | Apply       |
| AI 2                                                              | Simulate                                           | Location Type                    |             |
| AI 4                                                              | Signal: «Not Assigned»                             | Module: ADAM-4018/+/M/4118 💌     |             |
| AI 6                                                              | Manual                                             | Type: Analog Input               |             |
| Conversions                                                       | Value:                                             | Channal: 0                       |             |
| <ul> <li>Simulation Signals</li> <li>Alarm Definitions</li> </ul> | Conversion                                         |                                  |             |
|                                                                   | Name: «Not Assigned»                               | Slot: 0                          |             |
|                                                                   | Generate Alarms                                    |                                  |             |
|                                                                   | Mess. prefix:                                      |                                  |             |
|                                                                   | Limit Alarm: <pre> <not assigned=""></not></pre>   | ~                                |             |
|                                                                   | Digital Alarm: <pre> <not assigned=""></not></pre> | ~                                |             |
|                                                                   | <u></u>                                            |                                  |             |
| Ready                                                             |                                                    |                                  | O Object(s) |

#### Conversions

User could tell the server to convert device data value simply settings the following properties:

There are two types of units:

EU: engineering unit (client scale)

IR: instrument range (device scale)

None conversion converts the data into float data type, but does not change the value itself. Linear or square root conversions keep a linear or square root relation between EU and IR. If clamping is on, the data value will be limited to its High clamp/EU value, when it exceeds the upper limit, and similarly with Low clamp parameter.

| Advantech AdamOPC Configurator                                                                                                    | Yer 3.01.005 - [C:\Documents and Settings\LGT\My Documents\ADAM1.mdb]                                                                                                    |             |
|----------------------------------------------------------------------------------------------------|----------------------------------------------------------------------------------------------------|-------------|
| <u>File T</u> ools <u>A</u> bout                                                                                                    |                                                                                                    |             |
| i 🗅 🕒 🖯 🦊 🚳                                                                                                    |                                                                                                    |             |
| Address Space<br>ADAM_5000E<br>ADAM_4052<br>ADAM_4013<br>ADAM_4016<br>AI0<br>AO0<br>DO0<br>DO1<br>DO2<br>DO3<br>Conversions<br>None (to/from float)<br>Default Linear<br>Default Square Root<br>Conv_Adam4016AI<br>Simulation Signals<br>Alarm Definitions | Name:       Conv_Adam4016AI         Type of conversion       None (make float)         None (make float)       Inear         Square root         Conversion Parameters         EU         High       2000         Low       2000         Low       2000         Clamping       Clamping Parameters         High       100.00         Clamping on EU       Low         O Clamp on EU       Low         Low       0.00 | Reset       |
|                                                                                                    |                                                                                                    |             |
| Ready                                                                                                    |                                                                                                    | O Object(s) |

| T* Advantech AdamOPC Configurator Ver 3.01.00 | 5 - [C:\Documents and Settings\L | GT\My Documents\ADAM1.mdb] |             |
|-----------------------------------------------|----------------------------------|----------------------------|-------------|
| <u>File I</u> ools <u>A</u> bout              |                                  |                            |             |
| 0 🕒 🖃 🔍 🚳                                     |                                  |                            |             |
|                                               | ame: AIO                         |                            | Reset       |
| ADAM_4013                                     | otion:                           |                            | Apply       |
| ADAM_4016                                     | ilate Loca                       | ation Type                 |             |
| AO 0 Signal:                                  | <not assigned=""> Mod</not>      | ule: ADAM-4016 💌           |             |
| → DO 0<br>→ DO 1<br>→ DO 2<br>→ Man           | ual Туре                         | e: Analog Input 💌          |             |
| DO 3                                          | Chau                             | nmel: 0                    |             |
| V Default Linear Name:                        | Conv_Adam4016AI                  | 0                          |             |
| Conv_Adam4016AI                               | erate Alarms                     |                            |             |
| 🐨 🊫 Simulation Signals Mess. pro              | efix:                            |                            |             |
| Limit Ak                                      | um: <not assigned=""></not>      | ×                          |             |
| Digital A                                     | larm: <not assigned=""></not>    | ×                          |             |
|                                               |                                  |                            |             |
| Ready                                         |                                  |                            | O Object(s) |

#### Device Parameters

Device Parameters directory contains the list of custom device types. Device parameters influence the behavior and performance of the server for the device. The meaning of numbers in the device parameters dialog is the maximum amount of data that can be transferred in one message. Setting the value equal to zero means force the server to use single read/write messages only.

| 🚟 Advantech AdamOPC Configurator Ver 3.0 | 01.005 - [C:\Documents and Settings\LGT\My Documents\modbusRTU1.mdb]                                                                                                    |                                  |
|------------------------------------------|----------------------------------------------------------------------------------------------------|----------------------------------|
| <u>File T</u> ools <u>A</u> bout         |                                                                                                    |                                  |
| : 🗋 🕒 🖃 🔍 🚳                              |                                                                                                    |                                  |
| Address Space                            | Name:       Ideal         The numbers below are maximum amounts of data that can be transferred in one message.         Specifying 0 (zero) instructs the server to use single read/write only.         Read         (0x) Coils:       2040         (1x) Inputs:       2040         (4x) Holding registers:       127         (3x) Input registers:       127         Word swap (Swaps the first word with the second when reading/writing DIN T, UDINT or         Swap bits (Reverses the order of bits in word-sized values.) | Reset<br>Apply<br>float values.) |
| Ready                                    | ļ.                                                                                                    | ) Object(s)                      |

#### Simulation Signals

There is a wide range of simulation signals offered. You can select from them in the Type group of radio boxes.

Read Count is incremented by one every time when the item is read (Write Count increments when the item is written). Random generates random value within the Amplitude range starting with Position. Ramp, Sine, Square, Triangle and Step are periodical signals. Their time behavior is influenced by Period and Phase parameters. Period specifies the signal frequency, while Phase moves the signal origin on the time axis.Square and Triangle signal types have one more parameter: Ratio. Ratio defines Triangle signal steepness, or Square signal H/L proportions. # of steps parameter of the Step signal defines a number of steps signal amplitude will be divided into.

| 🚟 Advantech AdamOPC Configurator ¥er 3.0                                                                                                    | 1.005 - [C:\Docume                                                                                 | nts and Settings                                                                                        | s\LGT\My Documents\modbusRTU1.md1       | J 🔲 🗖 🚺       |
|----------------------------------------------------------------------------------------------------|----------------------------------------------------------------------------------------------------|----------------------------------------------------------------------------------------------------|-----------------------------------------|---------------|
| <u>File T</u> ools <u>A</u> bout                                                                                                    |                                                                                                    |                                                                                                    |                                         |               |
| : 🗅 🕒 🖃 🔍 🚳                                                                                                    |                                                                                                    |                                                                                                    |                                         |               |
| Address Space     Conversions     Conversions     Device Parameters     Simulation Signals     ReadCount     WriteCount     Random     Ramp(T)     Sine(T)     Sine(T)     Step(T)     100*Random     100*Sine(T)     100*Sine(T)     100*Sine(T)     100*Sine(T)     100*Sine(T)     100*Sine(T)     100*Sine(T)     100*Sine(T)     100*Sine(T)     100*Sine(T) | Name:<br>Type<br>Read Count<br>Write Count<br>Random<br>Ramp<br>Sine<br>Square<br>Triangle<br>Step | 100*Step(T)<br>Parameters<br>Position:<br>Amplitude:<br>Period:<br>Phase (deg):<br>Ratio:<br># of step: | 0 100 1 0 0 0 0 0 0 0 0 0 0 0 0 0 0 0 0 | Reat<br>Apply |
| Ready                                                                                                    |                                                                                                    |                                                                                                    |                                         | O Object(s)   |

#### S Alarm Definition

Alarm definitions are divided into two alarm template type: Digital and Limit (Analog) alarm definition. Digital alarm can be defined for data item of BOOL type only, while Limit alarm definition for the rest except String data type.

#### Digital alarm definition

Update rate parameter defines the frequency of checking the data item value, and possibly responding with sending the alarm message.

User can request the alarm when the value equals to TRUE or FALSE, define the Message body that carries the information, and Severity, which is the alarm message importance. The Severity value ranges from 0 to 1000.

Checking Return to normal will generate a separate alarm message when the data item gains the opposite value.

Req. Ack. Tells the client that the alarm requires an acknowledgement. Then alarm message can be not only sent, but also acknowledged, etc.

#### Limit alarm definition

Limit alarm parameters can have subranges within the data item amplitude. Every subrange definition includes Message body that will be appended to the alarm message, the Severity of the alarm and Req. Ack. flag.

Deadband prevents the server from generating huge amount of alarm messages and overloading the clients when the signal oscillates around one of the limits specified. Deadband value extends the limit zone. It results in sending only one alarm message even if the signal oscillates.

| 🚆 Advantech AdamOPC Configurator Ver 3.0                                                                                                    | 11.005 - [C:\Documents and Settings\LCT\My Documents\modbusRTU1.mdb]                                                                                                    |                |
|----------------------------------------------------------------------------------------------------|----------------------------------------------------------------------------------------------------|----------------|
| <u>File T</u> ools <u>A</u> bout                                                                                                    |                                                                                                    |                |
| : 🗋 🖨 🗔 🔍 🚳                                                                                                    |                                                                                                    |                |
| Address Space<br>Address Space<br>Address Space<br>Conversions<br>Alarn Definitions<br>Default Limit Alarm (0-10-90-100)<br>Default Digital Alarm (on TRUE)<br>Demo Limit Alarm<br>Faster Limit Alarm<br>Templates | Name:       Default Digital Alarm (on TRUE)         Update rate(ms):       2000         Digital alarm definition       >         ✓ Enable       Value:       Message body:       Severity:       Req. Ack.:         True (1)       ✓ Digital Alarm       500       ✓         Return to normal:       Return to Normal | Reset<br>Apply |
| Ready                                                                                                    |                                                                                                    | O Object(s)    |

| <b>Advantech AdamOPC Configurator Ver 3.0</b><br>File Tools <u>A</u> bout      | 1.005 - [C:\Documents a | nd Settings\LCT\My Documents\modbusRTU1.mdb] |             |
|--------------------------------------------------------------------------------|-------------------------|----------------------------------------------|-------------|
| : 🗅 🕒 🖃 🔍 ֎                                                                    |                         |                                              |             |
| Address Space     Conversions     Device Parameters                            | Name: Defa              | ult Limit Alarm (0-10-90-100)                | Reset       |
| Simulation Signals     Alarm Definitions     Default Limit Alarm (0-10-90-100) | Update rate(ms): 2000   | Deadband: 1                                  | Apply       |
|                                                                                | Limit: Value:           | Message body: Severity: Req. Ack.:           |             |
| Default Digital Alarm (on TRUE)                                                | HiHi 100                | HiHi Level Alarm 850 🗊 🗆                     |             |
| en Paster Digital Alarm (on IRUE)                                              | ✓ Hi 90                 | Hi Level Alarm 500 😂 🗌                       |             |
|                                                                                | Return to normal:       | Return to Normal                             |             |
|                                                                                | ✓ Lo 10                 | Lo Level Alarm 500 🗧 🗌                       |             |
|                                                                                | LoLo 0                  | LoLo Level Alam 850 😴 🗌                      |             |
|                                                                                |                         |                                              | N.          |
| Ready                                                                          |                         |                                              | 0 Object(s) |

#### Templates

#### Simple Template Folder

#### Parameterized Template Folder

ModbusRTU and ModbusTCP Server provide template configuration. User can preset the configuration of folders and data items as templates which is used to common similar structure. The template can assign to device or folder under Address Space. There are two type templates. One names Simple Template Folder, and the other names Parameterized Template Folder. The difference between the two templates is "Start Address Base". The Start Address Base means that the Modbus start address base of data items. So the Modbus addresses of the data items under Parameterized Template Folder mean offset addresses. "Parameterized" represents the "Start Address Base" parameter.

If you apply the template to device or folder, OPC client can monitor the template configuration under the assigned device or folder. You can see the following example. There are two devices under COM1. One is created by wizard; the other is created by template. Open AdamOPC Browser, you can see the difference of configuration. But the purposes and results are the same.

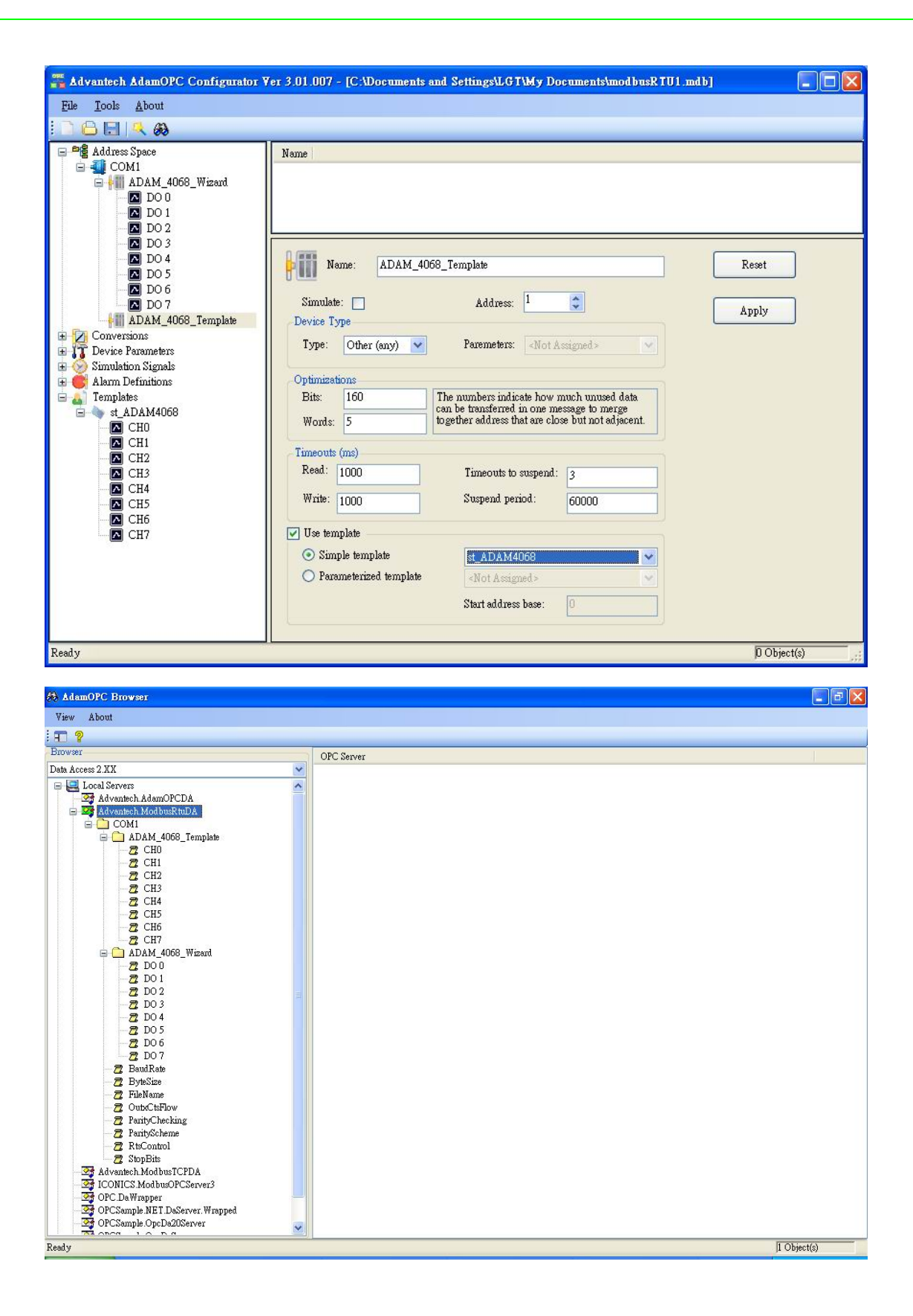

**Note:** User should notice the following information message when want to delete Conversions, Device Parameters, Simulation Signals, Alarm Definitions and Templates. Take the example for deleting template. The delete error message is show because there are some devices or folders

using the template. Before deleting the template, user has to disable "Use template" or do not use the target template.

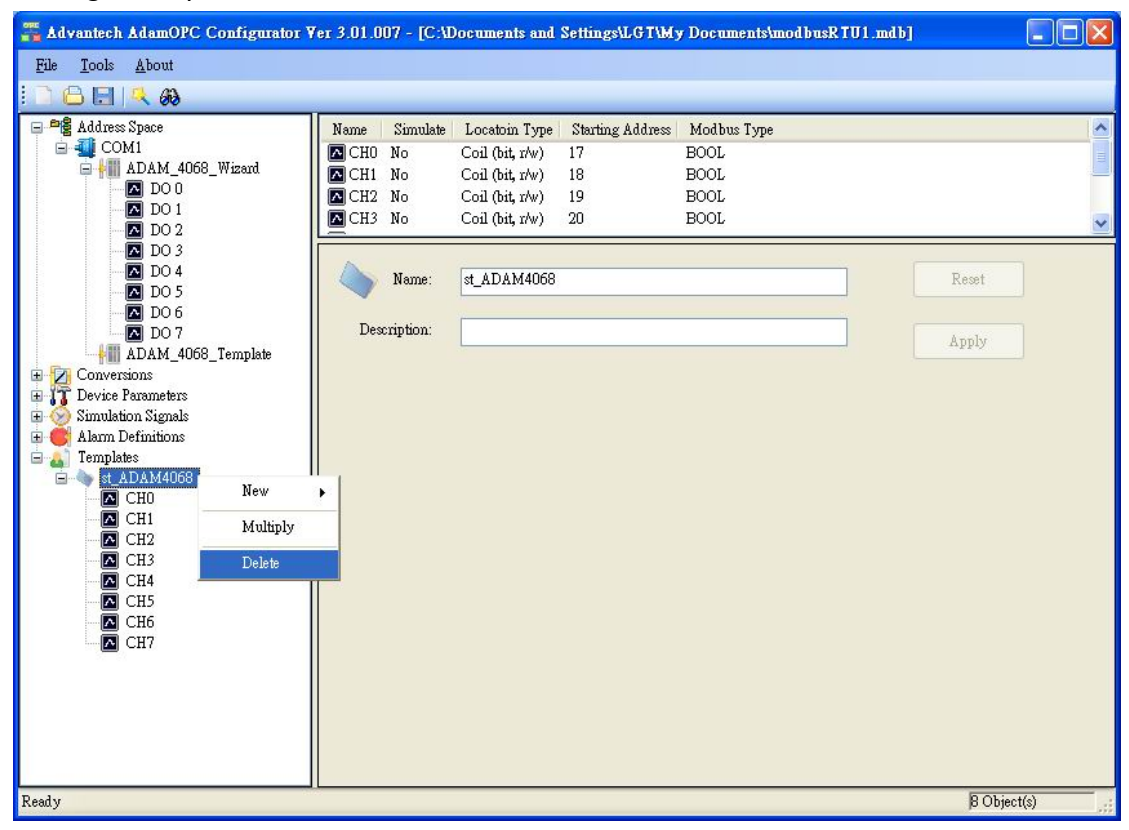

| Advantech AdamOPC Configurator V | 7er 3.01.007 - [C:\                                                                                                    | Documents and Setti                                                                                                    | ings\LGT\My   | Documents\modbusRT                          | V1.mdb]  | - 🗆 🗙 |
|----------------------------------|----------------------------------------------------------------------------------------------------|----------------------------------------------------------------------------------------------------|---------------|---------------------------------------------|----------|-------|
| <u>File T</u> ools <u>A</u> bout |                                                                                                    |                                                                                                    |               |                                             |          |       |
| 0 🕒 🖂 🔍 🚳                        |                                                                                                    |                                                                                                    |               |                                             |          |       |
| Ele Tools About                  | Name     Simulate       CH0     No       CH1     No       CH2     No       CH3     No         Description:         Error         Error         Failed to c | Locatoin Type Star<br>Coil (bit, r/w) 17<br>Coil (bit, r/w) 18<br>Coil (bit, r/w) 20<br>st_ADAM4068<br>st_ADAM4068<br>st_ADAM4068<br>st_ADAM4068<br>st_ADAM4068 | nting Address | Modbus Type<br>BOOL<br>BOOL<br>BOOL<br>BOOL | Reset    |       |
|                                  |                                                                                                    |                                                                                                    |               |                                             |          |       |
| Ready                            |                                                                                                    |                                                                                                    |               |                                             | 8 Object | (s)   |

| 🚜 Advantech AdamOPC Configurator V                                                                                                    | er 3.01.007 - [C:\Documents a                               | nd Settings\LGT\My Do                                                                         | cuments\modbusRTU1.n                                       | ulb] 📃 🗖 🔀     |
|----------------------------------------------------------------------------------------------------|-------------------------------------------------------------|-----------------------------------------------------------------------------------------------|------------------------------------------------------------|----------------|
| <u>File I</u> ools <u>A</u> bout                                                                                                    |                                                             |                                                                                               |                                                            |                |
| : C 🖯 🕄 🔍 🐼                                                                                                    |                                                             |                                                                                               |                                                            |                |
|                                                                                                    | Name                                                        |                                                                                               |                                                            |                |
| DO 4     DO 5     DO 6     DO 7     DO 7 | Simulate: Device Type<br>Type: Other (any)<br>Optimizations | 8_Template Address: 1 Paremeters: <pre><not a<="" pre=""></not></pre>                         | signed >                                                   | Reset<br>Apply |
| Templates     st ADAM4068     CH0     CH1     CH2                                                                                                    | Bits: 160<br>Words: 5<br>Timeouts (ms)                      | The numbers indicate how n<br>can be transferred in one me<br>together address that are close | nuch unused data<br>ssage to merge<br>se but not adjacent. |                |
| CH3                                                                                                    | Read: 1000                                                  | Timeouts to suspend:                                                                          | 3                                                          |                |
|                                                                                                    | Write: 1000                                                 | Suspend period:                                                                               | 60000                                                      |                |
| CH7                                                                                                    | Use template     Simple template     Parameterized template | st_ADAM4068<br><not assigned=""><br/>Start address base:</not>                                | •                                                          |                |
| Ready                                                                                                    |                                                             |                                                                                               |                                                            | O Object(s)    |

#### **Monitor View**

#### Display monitor view

User can push Display monitor view button to monitor the data items of target device or target folder. The value and quality of data items are showed in the list view by callback of the OPC server. If the button is pushed up, configurator stops monitoring. Therefore, you also could modify the update rate of monitor view items in the options dialog.

| Advantech AdamOPC Configure                | tor ¥er 3.01.005 - [C                                   | ADocuments and | i Settings\LGT\M                                   | ly Docume:     | nts\ADAM1.1  | nd b]       |          |
|--------------------------------------------|---------------------------------------------------------|----------------|----------------------------------------------------|----------------|--------------|-------------|----------|
| <u>File I</u> ools <u>A</u> bout           |                                                         |                |                                                    |                |              |             |          |
|                                            |                                                         |                |                                                    | _              |              |             |          |
| 🖃 🏘 Address Space                          | Name Simulate                                           | Locatoin Type  | Locatoin Address                                   | Data Type      |              |             |          |
| 🖻 到 COM1                                   | 🖸 DIO No                                                | ADAM-4052      | 1                                                  | BOOL           |              |             |          |
| ADAM_5000E                                 | 🖸 DI 1 No                                               | ADAM-4052      | 2                                                  | BOOL           |              |             |          |
| ■ ADAM_4052                                | 🚺 🖸 DI 2 No                                             | ADAM-4052      | 3                                                  | BOOL           |              |             |          |
| ADAM_4013                                  | 🖸 DI 3 No                                               | ADAM-4052      | 4                                                  | BOOL           |              |             |          |
| ■ <b>*</b> ADAM_4016                       | DI4 No                                                  | ADAM-4052      | 5                                                  | BOOL           |              |             |          |
| Conversions                                | DI5 No                                                  | ADAM-4052      | 6                                                  | BOOL           |              |             |          |
| Simulation Signals                         | DI6 No                                                  | ADAM-4052      | 7                                                  | BOOL           |              |             |          |
| E C Alaim Definitions                      | DI7 No                                                  | ADAM-4052      | 8                                                  | BOOL           |              |             |          |
|                                            | Simulate:<br>Timeouts (ms)<br>Read: 1000<br>Write: 1000 |                | Address: 1<br>Timeouts to suspe<br>Suspend period: | md: 3<br>60000 | Checksum     | Apply       |          |
| Item ID                                    | Value                                                   | Timestamp      | Qual                                               | lity           | Subquality   | Limit       |          |
| COM1.ADAM_4052.DI 0                        | False                                                   | 2008/1/22 下午/  | 01:23:08 Good                                      |                | Not-specific | Not Limited |          |
| COM1.ADAM_4052.DI 1<br>COM1.4DAM_4052.DI 2 | False                                                   | 2008/1/22 下午1  | 01:23:08 Good<br>01:23:08 Good                     |                | Not-specific | Not Limited |          |
| COM1.ADAM 4052.DI 2                        | False                                                   | 2008/1/22 下午   | 01:23:08 Good                                      | i              | Not-specific | Not Limited |          |
| COM1.ADAM_4052.DI 4                        | True                                                    | 2008/1/22 下午/  | 01:23:08 Good                                      | i l            | Not-specific | Not Limited |          |
| COM1.ADAM_4052.DI 5                        | False                                                   | 2008/1/22 下午1  | 01:23:08 Good                                      |                | Not-specific | Not Limited |          |
| COM1.ADAM_4052.DL5                         | False                                                   | 2008/1/22 下十1  | 01:23:08 Good<br>01:23:08 Good                     |                | Not-specific | Not Limited |          |
| Ready                                      |                                                         |                |                                                    |                |              | BOt         | riect(s) |

| ptions<br>Jeneral                    |      |          |
|--------------------------------------|------|----------|
| Monitor view setting<br>Update Rate: | 1000 | 🗘 (ms)   |
|                                      | 0    | K Cancel |

### 2.3 Quick Start

There are two ways to configure the OPC devices, folders, and data items. User could add each sub-tree node step by step or use ADAM-Wizard quickly to establish OPC configuration.

#### Add data item step by step

You can retrieve channel data from any ADAM module listed steps.

- Step 1: Add New Port (Except ModbusTCP OPC Server).
- Step 2: Add New Device.
- Step 3: Add New Folder (Optional)
- Step 4: Add New DataItem

Suppose you want retrieve the ADAM-4068 with MODBUS/RTU protocol and your PC uses COM1 to connect with the device. You can do as the following steps.

Add new port from Address Space. You can name the Port and configure the COM port setting.

| <u> </u>     | dvantech Ad                   | amOPC     | Configurate | or Ver | 3.01.006 | - [C:\Documents and Settings\LGT\My Documents\modbusRTU1.mdb] |             |
|--------------|-------------------------------|-----------|-------------|--------|----------|---------------------------------------------------------------|-------------|
| <u>F</u> ile | <u>T</u> ools <u>A</u>        | bout      |             |        |          |                                                               |             |
|              | 884                           | 60        |             |        |          |                                                               |             |
| e            | 📲 Address Spe<br>🗾 Conversion | s         | New 🕨       | -<br>- | Port     |                                                               |             |
| ± - 1        | T Device Para                 | mi<br>Siş | Multiply    |        |          |                                                               |             |
| <b>.</b>     | Alarm Defin<br>Templates      | nit       | Delete      |        |          |                                                               |             |
| 9.5          |                               |           |             |        |          |                                                               |             |
|              |                               |           |             |        |          |                                                               |             |
|              |                               |           |             |        |          |                                                               |             |
|              |                               |           |             |        |          |                                                               |             |
|              |                               |           |             |        |          |                                                               |             |
|              |                               |           |             |        |          |                                                               |             |
| Ready        | /                             |           |             |        |          |                                                               | 1 Object(s) |

| 🚜 Advantech AdamOPC Config                                                                                                    | garator ¥er 3.01.006 - [C:\Documents and Settings\LGT\My Documents\modbusRTU1.mdb]                                                                                                    |           |
|----------------------------------------------------------------------------------------------------|----------------------------------------------------------------------------------------------------|-----------|
| <u>File T</u> ools <u>A</u> bout                                                                                                  |                                                                                                    |           |
| <u>:                                    </u>                                                                                      |                                                                                                    |           |
| Address Space     Conversions     Conversions     Conversions     Conversions     Conversions     Alarm Definitions     Templates | Name         Image: COM1         Simulate:         Simulate:         File Name:         MCOM1         Baud Rate:         9600         Stop Bits:         1         Parity Scheme:         None         Parity Checking: |           |
| Ready                                                                                                    | [ioo]                                                                                                    | ect(s) .: |

Add new device from target port. You can configure the device setting. Make sure the address of ADAM-4068.

| 🚟 Advantech AdamOPC Configurator      | Ver 3.01.006 - [C:\Documents and Settings\LGT\My Documents\modbusRTU1.mdb] |           |
|---------------------------------------|----------------------------------------------------------------------------|-----------|
| <u>File T</u> ools <u>A</u> bout      |                                                                            |           |
| 0688                                  |                                                                            |           |
| Address Space                         | Name                                                                       |           |
| Conversic New ▶                       | Device                                                                     |           |
| Device Pa     Multiply     Simulation |                                                                            |           |
| Alarm De Delete                       | Name: COM1 Reset                                                           |           |
|                                       | Simulate: Apply                                                            |           |
|                                       | File Name: W.YCOM1                                                         |           |
|                                       | Baud Rate: 9600                                                            |           |
|                                       | Stop Bits:                                                                 |           |
|                                       | Parity Scheme: None                                                        |           |
|                                       | Parity Checking:                                                           |           |
|                                       |                                                                            |           |
| Ready                                 | ס                                                                          | Dbject(s) |

| 🚟 Advantech AdamOPC Configura                                                                                           | tor Yer 3.01.006 - [C:\Documents and Settings\LGT\My Documents\modbusRTU1.mdb]                                                                                                    |  |
|----------------------------------------------------------------------------------------------------|----------------------------------------------------------------------------------------------------|--|
| <u>File I</u> ools <u>A</u> bout                                                                                        |                                                                                                    |  |
| i 🗅 🕒 🖯 🔍 🚳                                                                                                    |                                                                                                    |  |
| Address Space<br>COM1<br>ADAM4068<br>Conversions<br>Conversions<br>Simulation Signals<br>Alarm Definitions<br>Templates | Name         Image: Image: Im |  |
| Ready                                                                                                    | D Object(s)                                                                                                    |  |

Add new Data Item from device node. You can configure the data item setting. Choose the location type and MODBUS start address of ADAM-4068.

| 🚟 Advantech AdamOPC Conf                                                                                       | igurator ¥er 3.01.006 - [C:\Documents and Settings\LGT\My Documents\modbusRTU1.mdb]                                                                                                    |   |
|----------------------------------------------------------------------------------------------------|----------------------------------------------------------------------------------------------------|---|
| <u>File T</u> ools <u>A</u> bout                                                                               |                                                                                                    |   |
| i 🗅 🕒 🖯 🔍 🚳                                                                                                    |                                                                                                    |   |
| Address Space     COM1     ADAM4068     Conversions     Simulation Signals     Alarm Definitions     Templates | New       Folder         Multiply       Data item         Delete       Name:         ADAM4068       Reset         Simulate:       Address:         Device Type       Type:         Type:       Optimizations         Bits:       160         Timeouts (ms)       Timeouts to suspend:         Timeouts (ms)       Timeouts to suspend:         Write:       1000         Use template       Not Assigned>         Start address base:       0 |   |
| Ready                                                                                                    | 0 Object(s                                                                                                    | ) |

| e <u>T</u> ools <u>A</u> bout                                                                                                    |                                                                                 |                                                                                        |
|----------------------------------------------------------------------------------------------------|---------------------------------------------------------------------------------|----------------------------------------------------------------------------------------|
| Address Space<br>COM1<br>COM1<br>Conversions<br>Conversions<br>Conversions<br>Conversions<br>Simulation Signals<br>Alarm Definitions<br>Templates | Name:       CHO         Description:                                            | Reset.<br>Apply<br>Bit field<br>Bit #: 0 0<br>Count: 1<br>Data length (bytes):<br>10 0 |
|                                                                                                    | Limit Alarm: <not assigned=""><br/>Digital Alarm: <not assigned=""></not></not> |                                                                                        |

You can use "Multiply" function to add other channels by the template which is selected.

| 🚟 Advantech AdamOPC Confi        | igurator ¥er 3.01.006 - [C:                                                            | Wocuments and Settin    | gs\LGT\My Documents\modbusRT | J1.mdb]                |           |
|----------------------------------|----------------------------------------------------------------------------------------|-------------------------|------------------------------|------------------------|-----------|
| <u>File I</u> ools <u>A</u> bout |                                                                                        |                         |                              |                        |           |
| 1 1 1 B E   🔍 🚳                  |                                                                                        |                         |                              |                        |           |
| Address Space                    | Name:                                                                                  | CHO                     |                              | Reset                  |           |
|                                  | New • scription:                                                                       |                         |                              | Apply                  |           |
|                                  | Multiply art addr.:                                                                    | 17                      | Location Type                |                        |           |
| 🗄 🍎 Alarm Definitions            | Delete                                                                                 |                         | 💿 Oxxxxx Coil                | Bit field              |           |
| Iempiates                        | Simal: Moi                                                                             | t Assimed >             | 🔘 1 xxxxx Input              | Bit #: 0               | <u>\$</u> |
|                                  |                                                                                        |                         | O 3xxxx Input registers      | Count: 1               | 0         |
|                                  | Manual                                                                                 |                         | • 4xxxx Holding registers    |                        |           |
|                                  | Value:                                                                                 |                         | Modbus Type                  | Data length (bytes): — |           |
|                                  | Conversion                                                                             |                         | O REAL O HDINT O DINT        | 10                     | 3         |
|                                  | Name: <not< td=""><td>t Assigned &gt; 💌</td><td>O STRING</td><td></td><td></td></not<> | t Assigned > 💌          | O STRING                     |                        |           |
|                                  | Generate Ala                                                                           | arms                    |                              |                        |           |
|                                  | Mess. prefix:                                                                          |                         |                              |                        |           |
|                                  | Limit Alarm:                                                                           | <not assigned=""></not> | ~                            |                        |           |
|                                  | Digital Alarm                                                                          | <not assigned=""></not> | ×                            |                        |           |
|                                  | <u></u>                                                                                |                         |                              |                        |           |
| Ready                            |                                                                                        |                         |                              | 0 Objec                | t(s)      |

| First number:      | 1              | \$ | OK     |
|--------------------|----------------|----|--------|
| Numeric places:    | 1              | \$ | Cancel |
| Number of items:   | 7              | \$ |        |
| Basic text:        | СН             |    |        |
| First address:     | 18             | \$ |        |
| Address increment: | 1              | *  |        |
| tem name:          |                |    |        |
| WAddress SpaceVCC  | M1\ADAM4068\CI | HO |        |

| Advantech AdamOPC Configurato                                     | r ¥er 3.01.006 - [C:\Documents and Settings\LGT\My Documents\modbusRTI                   | J1.mdb] 📃 🗖 🔀        |
|-------------------------------------------------------------------|------------------------------------------------------------------------------------------|----------------------|
| <u>File T</u> ools <u>A</u> bout                                  |                                                                                          |                      |
| E 🕒 🖂 🔍 🚱                                                         |                                                                                          |                      |
| Address Space                                                     | Name: CHO                                                                                | Reset                |
| CH0<br>CH1<br>CH2                                                 | Description:                                                                             | Apply                |
| CH3                                                               | Start addr.: 17                                                                          |                      |
| CH4                                                               | ⊙ 0xxxx Coil                                                                             | Bit field            |
| CH6                                                               | Signal: (Not Assigned >                                                                  | Bit#.                |
| CH7                                                               | Multinbuing                                                                              | Count 1              |
| Device Parameters                                                 | multipiyatz                                                                              |                      |
| <ul> <li>Simulation Signals</li> <li>Alarm Definitions</li> </ul> | Cencel                                                                                   | Data length (bytes): |
| - 🙀 Tempiaes                                                      | Conversion Multiply Information O DINT Generate Alax Fitters have successfully inserted! |                      |
|                                                                   | Limit Alem:                                                                              |                      |
|                                                                   | Digital Alarm: Not Assigned >                                                            |                      |
| Ready                                                             |                                                                                          | O Object(s)          |

After multiplying the data item, you even more have to set the current edit database as active database. Then you can monitor the ADAM-4068 by pushing the monitor view button.

| 🚆 Advantech AdamOPC Configurator                                                                                 | ¥er 3.01.007 - [C:\Documents a                                                                                                    | nd Settings\LGT\My D                                                                     | Documents\mod busR TU                                        | l.mdb]         |     |
|----------------------------------------------------------------------------------------------------|----------------------------------------------------------------------------------------------------|------------------------------------------------------------------------------------------|--------------------------------------------------------------|----------------|-----|
| File Tools About                                                                                                 |                                                                                                    |                                                                                          |                                                              |                |     |
| ADAM Wizard                                                                                                    |                                                                                                    |                                                                                          |                                                              |                |     |
| E Set Active Database                                                                                            | Name Simulate Locatoin Tyr                                                                                                    | e Starting Address M                                                                     | fodbus Type                                                  |                | ^   |
| Multiply       Options       ▲ DO 1       ▲ DO 2       ▲ DO 3                                                    | DO 0     No     Coil (bit, r/w)       DO 1     No     Coil (bit, r/w)       DO 2     No     Coil (bit, r/w)       DO 3     No     Coil (bit, r/w) | 17 BC<br>18 BC<br>19 BC<br>20 BC                                                         | 00L<br>00L<br>00L<br>00L                                     |                |     |
| DO 4     DO 5     DO 6     DO 7     Device Parameters     Simulation Signals     Alarn Definitions     Templates | Name: ADAM_4068<br>Simulate:<br>Device Type<br>Type: Micro 84                                                                                     | Address: 1<br>Paremeters: Not A                                                          | Assigned>                                                    | Reset<br>Apply |     |
|                                                                                                    | Bits: 160 T<br>Words: 5 t                                                                                                    | he numbers indicate how r<br>an be transferred in one me<br>ogether address that are clo | much unused data<br>essage to merge<br>see but not adjacent. |                |     |
|                                                                                                    | Read: 1000                                                                                                    | Timeouts to suspend:                                                                     | 3                                                            |                |     |
|                                                                                                    | Write: 1000                                                                                                    | Suspend period:                                                                          | 60000                                                        |                |     |
|                                                                                                    | Use template                                                                                                    |                                                                                          |                                                              |                |     |
|                                                                                                    | <ul> <li>Simple template</li> <li>Description</li> </ul>                                                                                          | <not assigned=""></not>                                                                  | ~                                                            |                |     |
|                                                                                                    | U rarameterized temptate                                                                                                    | <not assigned=""></not>                                                                  | X                                                            |                |     |
|                                                                                                    |                                                                                                    | Start address base:                                                                      | 0                                                            |                |     |
| Ready                                                                                                    |                                                                                                    |                                                                                          |                                                              | 8 Object(s)    |     |
|                                                                                                    |                                                                                                    |                                                                                          |                                                              |                | - T |

| Active d | atabase confirm dialog 🛛 📈                                                                                                    |
|----------|----------------------------------------------------------------------------------------------------|
| ?        | Current active database is: C:\Documents and Settings\LGT\My Documents\modbusRTU2.mdb.<br>Active database is the database that the server will load when started. |
|          | Currently edited database is: C:\Documents and Settings\LGT\My Documents\modbusRTU1.mdb.                                                                          |
|          | Do you want to set edited database as active database?                                                                                                    |
|          | <u>是(Y)</u> 否(N)                                                                                                    |

| Advantech AdamOPC Config | urator ¥er 3.01.007 | <ul> <li>[C:\Documents and Settin;</li> </ul>              | s\LGT\My Doc                                                                | uments\mod busR 1 | 'U1.mdb]    |       |       |         |
|--------------------------|---------------------|------------------------------------------------------------|-----------------------------------------------------------------------------|-------------------|-------------|-------|-------|---------|
| Fue Lools About          |                     |                                                            |                                                                             |                   |             |       |       |         |
|                          |                     |                                                            |                                                                             |                   |             |       |       |         |
| Address Space            | Nam                 | e Simulate Locatoin Type                                   | Starting Addres                                                             | s Modbus Type     |             |       |       |         |
|                          | 🛛 🗖 D               | 00 No Coil (bit, r/w)                                      | 17                                                                          | BOOL              |             |       |       |         |
| DO 0                     | D 🗖 🖸               | O 1 No Coil (bit, r/w)                                     | 18                                                                          | BOOL              |             |       |       |         |
| DO I                     | 🛛 🗖 D               | 02 No Coil (bit, r/w)                                      | 19                                                                          | BOOL              |             |       |       |         |
|                          |                     | 0.3 No Coil (bit r/w)                                      | 20                                                                          | ROOT              |             |       |       |         |
|                          |                     | Name: ADAM 4068                                            |                                                                             |                   |             | Reset |       |         |
|                          |                     |                                                            |                                                                             |                   |             |       |       |         |
| - DO 6                   |                     | Simulate: 🔲                                                | Address: 1                                                                  | \$                |             | Analy |       |         |
| DO 7                     | D                   | evice Type                                                 |                                                                             |                   |             | Appiy |       |         |
| Conversions              |                     | Trans No. 04                                               | Burnature                                                                   | NT                |             |       |       |         |
| Circle Parameters        |                     | Type: Micro 84                                             | raremeters.                                                                 | Not Assigned >    |             |       |       |         |
| Simulation Signals       |                     |                                                            |                                                                             |                   |             |       |       |         |
| Templetec                | 0                   | Optimizations                                              |                                                                             |                   |             |       |       |         |
| and remplates            |                     | Bits: 160 The numbers indicate how much unused data        |                                                                             |                   |             |       |       |         |
|                          |                     | Words: 5 together address that are close but not adjacent. |                                                                             |                   |             |       |       |         |
|                          |                     |                                                            |                                                                             |                   |             |       |       |         |
|                          | Ti                  | Timeouts (ms)                                              |                                                                             |                   |             |       |       |         |
|                          |                     | Read: 1000                                                 | Timeouts to sus                                                             | nend: 2           |             |       |       |         |
|                          |                     |                                                            | 100000000000                                                                | Prom. 3           |             |       |       |         |
|                          |                     | Write: 1000                                                | Suspend period                                                              | 60000             |             |       |       |         |
|                          |                     |                                                            |                                                                             |                   |             |       |       |         |
|                          |                     | Use template                                               |                                                                             |                   |             |       |       |         |
|                          |                     | Simple template                                            | Not Assigned                                                                |                   |             |       |       |         |
|                          |                     | O Business and American                                    | - itor itosignou                                                            |                   |             |       |       |         |
|                          |                     |                                                            | <not assigned<="" th=""><th></th><th></th><th></th><th></th><th></th></not> |                   |             |       |       |         |
| Item ID                  | Value               | Timestamp                                                  | Quality                                                                     | Subguality        | Limit       | 1     |       |         |
| COM1.ADAM_4068.DO 0      | False               | 2008/1/25 下午 05:26:56                                      | Good                                                                        | Not-specific      | Not Limited |       |       |         |
| COM1.ADAM_4068.DO 1      | False               | 2008/1/25 下午 05:26:56                                      | Good                                                                        | Not-specific      | Not Limited |       |       |         |
| COM1.ADAM_4068.DO.2      | False               | 2008/1/25 下午 05:26:56                                      | Good                                                                        | Not-specific      | Not Limited |       |       |         |
| COM1.ADAM 4068.DO 4      | False               | 2008/1/25 下午 05:26:56                                      | Good                                                                        | Not-specific      | Not Limited |       |       |         |
| COM1.ADAM_4068.DO 5      | False               | 2008/1/25 下午 05:26:56                                      | Good                                                                        | Not-specific      | Not Limited |       |       |         |
| COM1.ADAM_4068.DO 6      | False               | 2008/1/25 下午 05:26:56                                      | Good                                                                        | Not-specific      | Not Limited |       |       |         |
| COMITADAM_4068.DU /      | raise               | 2008/1/25 1 + 05:26:56                                     | Good                                                                        | Not-specific      | Not Limited |       |       |         |
|                          | 1                   |                                                            |                                                                             | 1                 | 1.          |       | 10 A1 |         |
| eady                     |                     |                                                            |                                                                             |                   |             |       | 8 Oł  | ject(s) |

#### ADAM-Wizard 🔝

User can use the wizard to configure the ADAM series product quickly. Take ModbusRTU OPC Server for example, you have to choose the Port which the ADAM device is connected firstly. Then select device type and ADAM module. If you select ADAM-4000 series device type, you can choose the ADAM-4000 modules under combo. If ADAM-5000 series device type is chosen, you also can configure ADAM-5000 IO modules in each slot. Then push Next button to the next stage.

| 👫 ADAM-Wizard              |         |            |          |        |        |        |
|----------------------------|---------|------------|----------|--------|--------|--------|
| Port: COM1<br>COM1<br>COM2 |         | ~          |          |        |        |        |
| Device Type                | ADAM-4  | 000 Module |          |        |        |        |
| 🔄 💿 ADAM-4000              | Module: | None       | *        |        |        |        |
|                            | ADAM-5  | 000 Module |          |        |        |        |
| 📶 🔿 adam-5000/485          | Slot0:  | None       | ×        | Slot4: | None   | ~      |
|                            | Slot1 : | None       | <u>~</u> | Slot5: | None   | ~      |
| ADAM-5000E                 | Slot2:  | None       | <b>V</b> | Slot6: | None   |        |
|                            | Slot3:  | None       | ×        | Slot7: | None   | ~      |
| ·                          |         |            |          |        |        |        |
| Choose type                |         | < Back     | Vext >   |        | Finish | Cancel |

| ~                                                                       |                                                                                                    |                                                                                                    |                                                                                                    |
|-------------------------------------------------------------------------|----------------------------------------------------------------------------------------------------|----------------------------------------------------------------------------------------------------|----------------------------------------------------------------------------------------------------|
| ADAM-4000 Module                                                        |                                                                                                    |                                                                                                    |                                                                                                    |
| Module: ADAM-4117<br>ADAM-4056S                                         | ~                                                                                                    |                                                                                                    |                                                                                                    |
| -ADAM-5 ADAM-4056SO<br>ADAM-4068<br>ADAM-4068<br>ADAM-4019<br>ADAM-4119 | Slot4:                                                                                                    | None                                                                                                    | ~                                                                                                    |
| Slot1: ADAM-41150<br>ADAM-41150<br>ADAM-41168                           | Slot5:                                                                                                    | None                                                                                                    |                                                                                                    |
| Slot2: None                                                             | Slot6:                                                                                                    | None                                                                                                    | ×                                                                                                    |
| Slot3: None                                                             | Slot7:                                                                                                    | None                                                                                                    | ~                                                                                                    |
| < Back N                                                                | /ext >                                                                                                    | Finish                                                                                                    | Cancel                                                                                                    |
|                                                                         | ADAM-4000 Module<br>Module: ADAM-4117<br>ADAM-4056S<br>ADAM-5<br>ADAM-5<br>Slot0: ADAM-4068<br>ADAM-4069<br>ADAM-4118<br>ADAM-4118<br>ADAM-4118<br>ADAM-4118<br>ADAM-4168<br>Slot2: None<br>Slot2: None<br>Slot3: None | ▲DAM-4000 Module         Module:       ADAM-4000 Module         Module:       ADAM-4017         ADAM-4056S       ADAM-4056SO         ADAM-5       ADAM-4068         ADAM-4068       ADAM-4069         Slot0:       ADAM-4117         ADAM-4118       Image: ADAM-4117         ADAM-4118       Image: ADAM-4118         Slot1:       ADAM-4168         Slot2:       None         Slot3:       None         < Back       Next > | ADAM-4000 Module<br>Module: ADAM-4117<br>ADAM-4056S<br>ADAM-4056SO<br>ADAM-4068<br>ADAM-4068<br>ADAM-4069<br>Slot0: ADAM-4117<br>ADAM-4118<br>ADAM-4118<br>ADAM-4168<br>Slot1: ADAM-4168<br>Slot2: None<br>Slot2: None<br>Slot2: None<br>Slot3: None<br>Slot3: None<br>Slot4: None<br>Slot5: None<br>Slot5: None<br>Slot7: None<br>Slot7: None |

| ADAM-Wizard    | ~                  |          | ×                                                    |
|----------------|--------------------|----------|------------------------------------------------------|
| Device Type    | ADAM-4000 Module   |          |                                                      |
| ADAM-4000      | ADAM-5000 Module   | <u> </u> |                                                      |
| ADAM-5000/485  | Slot0: ADAM-5013   | Slot4:   | ADAM-5017                                            |
| 譋 💿 ADAM-5000E | Slot1: ADAM-5017UH | Slot5:   | ADAM-5017H<br>ADAM-5017+<br>ADAM-5017UH<br>ADAM-5018 |
|                | Slot2: ADAM-5018   | Slot6:   | ADAM-5018+<br>ADAM-5024<br>ADAM-5050                 |
|                | SIOD: ADAM-50184   | >10t7:   | 180C-MAUA                                            |
| Choose type    | < Back Next >      |          | Finish Cancel                                        |

At this step, you could modify the device name, address and timeouts setting. The device name and address have to be unique at this Port especially. Otherwise, the communication of OPC server will fail.

| 💠 ADAM-Wizard                                                                                                    |                                                                                                    | × |
|----------------------------------------------------------------------------------------------------|----------------------------------------------------------------------------------------------------|---|
| Port: COM1                                                                                                    |                                                                                                    |   |
| Slot Configuration<br>ADAM_5000E<br>S0_Adam5013<br>S1_Adam5017U<br>S2_Adam5018P<br>S4_Adam5017U<br>S5_Adam5068<br>S6_Adam5069<br>S7_Adam5081 | Device setting   Name:   ADAM_5000E_2   Address:   2   Timeouts (ms)   Read:   1000   Timeouts to suspend:   3   Write:   1000   Suspend period:   60000 |   |
| < >                                                                                                    |                                                                                                    |   |
| Step: 2-1                                                                                                    | < Back Next > Finish Cancel                                                                                                    |   |

You can see the ADAM-5000E slot configuration left. When selecting DIO module like ADAM-5069, you can configure the MODBUS starting address. The MODBUS starting

address is default setting following properties of ADAM-5000E. And the data items configuration is showed.

| ADAM-Wizard<br>Port: COM1<br>Slot Configuration<br>ADAM_5000E<br>Slot Adam5013<br>Sl_Adam5017UH | Name: S6_A                                                              | Adam5069                                                                  | Config                                                                     | Starting Address                                                                                                    |
|-------------------------------------------------------------------------------------------------|-------------------------------------------------------------------------|---------------------------------------------------------------------------|----------------------------------------------------------------------------|----------------------------------------------------------------------------------------------------|
| S2_Adam5018<br>S3_Adam5018P<br>S4_Adam5017UH<br>S5_Adam5068<br>S6_Adam5069<br>S7_Adam5081       | Channel<br>DO 0<br>DO 1<br>DO 2<br>DO 3<br>DO 4<br>DO 5<br>DO 6<br>DO 7 | Location Type<br>OX<br>OX<br>OX<br>OX<br>OX<br>OX<br>OX<br>OX<br>OX<br>OX | Modbus Type<br>BOOL<br>BOOL<br>BOOL<br>BOOL<br>BOOL<br>BOOL<br>BOOL<br>BOO | Modbus Address           97         98         99           100         101         102           103         104         104 |
| <b>Step: 2-1</b>                                                                                |                                                                         | < Back                                                                    | lext >                                                                     | Finish Cancel                                                                                                    |

When selecting AIO module like ADAM-5017UH, you even more can configure the Conversions setting for each channel. Then push Next button to the next stage.

| 🔸 ADAM-Wizard                                                              |                                            |                                       |                |                             |
|----------------------------------------------------------------------------|--------------------------------------------|---------------------------------------|----------------|-----------------------------|
| Port: COM1                                                                 | <b>Y</b>                                   |                                       |                |                             |
| Slot Configuration                                                         |                                            |                                       | Starting Add   | ress                        |
| <ul> <li>ADAM_5000E</li> <li>S0_Adam5013</li> <li>S1_Adam5017UH</li> </ul> | Name: S4_Adam5017UH<br>Channel Conversions | Conf                                  | äg 33          | Config                      |
| S2_Adam5018                                                                | Conversion: Default Linea                  | · · · · · · · · · · · · · · · · · · · |                | 🔄 Check all                 |
|                                                                            | Channel: 0                                 | Config                                |                | Config checked              |
| 5_Adam5068                                                                 | DataItems Configuration -                  |                                       |                |                             |
| \$7_Adam5081                                                               | Channel Location Type                      | Modbus Type                           | Modbus Address | Conversion 🔥                |
|                                                                            | AIO 4X                                     | UINT                                  | 33             | <not assigned=""></not>     |
|                                                                            | 🔲 AI 1 4X                                  | UINT                                  | 34             | <not assigned=""> 📃</not>   |
|                                                                            | 🔄 AI 2 4X                                  | UINT                                  | 35             | <not assigned=""></not>     |
|                                                                            | AI 3 4X                                    | UINT                                  | 36             | <not assigned=""> 🛛 👝</not> |
|                                                                            |                                            | TITNTT                                | 27             | Mat Amimada 🚬 🎽             |
| <                                                                          | <                                          |                                       |                | <u> </u>                    |
| a                                                                          |                                            |                                       |                |                             |
| Step: 2-1                                                                  | < Back                                     | Next >                                | Finish         | Cancel                      |

Finally, the data items configuration overview is showed as list. Click the Finish button to configure OPC database.

| Port: COM1                 |   | ~                                              |                      |                |                      |                |
|----------------------------|---|------------------------------------------------|----------------------|----------------|----------------------|----------------|
| Device Information         |   | DataItems Configur                             | ation                |                |                      |                |
|                            |   | Module (Folder)                                | Channel              | Location Type  | Modbus Type          | Modbus Addre   |
|                            |   | S3_Adam5018P<br>S4_Adam5017UH<br>S4_Adam5017UH | AI 6<br>AI 0<br>AI 1 | 4X<br>4X<br>4X | UINT<br>UINT<br>UINT | 31<br>33<br>34 |
| Device Type:<br>ADAM 5000E | - | S4_Adam5017UH                                  | AI 2                 | 4X             | UINT                 | 35             |
| ADAM-2000E                 |   | S4_Adam5017UH                                  | AI 3                 | 4X<br>AV       | UINT                 | 36             |
| Name à DàM                 |   | S4_Adam5017UH                                  | AI 4<br>AI 5         | 4A<br>4X       | UINT                 | 38 -           |
| 5000F 2                    |   | S4_Adam5017UH                                  | AI 6                 | 4X             | UINT                 | 39             |
| Address 2                  |   | S4_Adam5017UH                                  | AI 7                 | 4X             | UINT                 | 40             |
| Device timeout:            |   | S5_Adam5068                                    | DO U<br>DO 1         | UX<br>OV       | BOOL                 | 81             |
| Read :1000                 |   | S5_Adam5068                                    | DO 2                 | OX             | BOOL                 | 83             |
| Write :1000                |   | S5_Adam5068                                    | DO 3                 | OX             | BOOL                 | 84             |
| Timeouts to Suspend :3     |   | S5_Adam5068                                    | DO 4                 | OX             | BOOL                 | 85             |
| a 1 1 00000                |   | <                                              |                      |                |                      | >              |

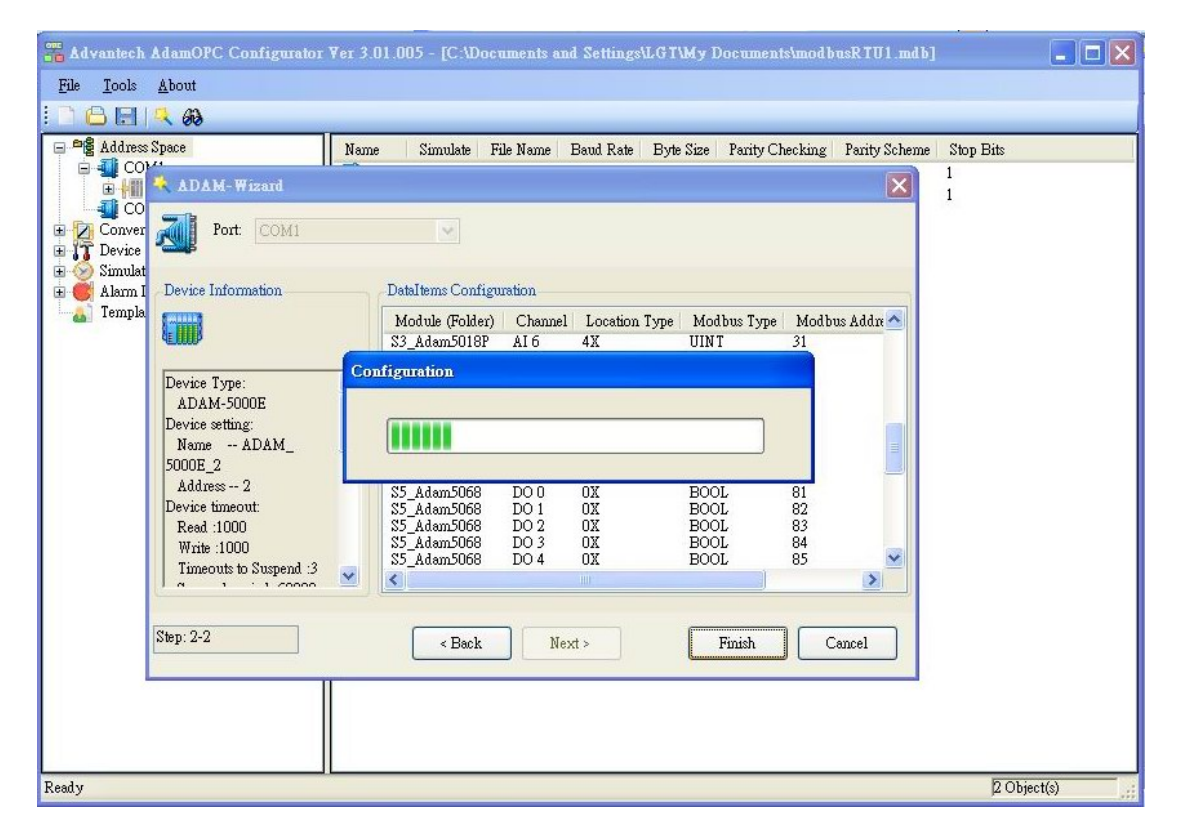

Then you could see that the device named ADAM\_5000E\_2 is established by ADAM-Wizard. You also can modify the detail configuration again certainly after using wizard.

| 🚟 Advantech AdamOPC Configurator Ver 3                                                                                                    | 01.005 - [C:\Documents and Set                                                                                                    | hings\LGT\My Documer                                                                                                    | its\modbusRTU1.md | b]             | <b>-</b> F 🛛   |
|----------------------------------------------------------------------------------------------------|----------------------------------------------------------------------------------------------------|----------------------------------------------------------------------------------------------------|-------------------|----------------|----------------|
| <u>File T</u> ools <u>A</u> bout                                                                                                    |                                                                                                    |                                                                                                    |                   |                |                |
| i 🗅 🖨 🖃 🔍 🚳                                                                                                    |                                                                                                    |                                                                                                    |                   |                |                |
| Address Space<br>COM1<br>ADAM_5000E<br>ADAM_5000E 2<br>SO_Adam5013<br>AT<br>AT<br>AT<br>AT<br>AT<br>AT<br>AT<br>AT<br>AT<br>AT                                                                   | Name         Simulate           SD_Adam5013         No           S1_Adam5017UH         No           S2_Adam5018         No           S2_Adam5018P         No           S3_Adam5018P         No           S5_Adam5018P         No           S5_Adam5018P         No           S5_Adam5068         No           S5_Adam5069         No           S7_Adam5081         No |                                                                                                    |                   |                |                |
| AI2<br>AI3<br>AI4<br>AI4<br>AI5<br>AI6<br>S2_Adam5018<br>S2_Adam5018<br>S3_Adam5018<br>S5_Adam5088<br>S5_Adam5088<br>S5_Adam5089<br>Conversions<br>Conversions<br>Alarn Definitions<br>Templates | Name:       ADAM_500         Simulate:                                                                                                    | OE_2<br>Address: 2<br>Paremeters: <a href="https://www.example.com">Not A</a><br>The numbers indicate how a<br>can be transferred in one m<br>together address that are clo<br>Timeouts to suspend:<br>Suspend period:<br><a href="https://www.example.com">Not A</a><br>Suspend period:<br><a href="https://www.example.com">Not A</a><br>Suspend period:<br><a href="https://www.example.com">Not A</a><br>Suspend period:<br><a href="https://www.example.com">Not A</a><br>Suspend period:<br><a href="https://www.example.com">Not A</a><br>Suspend period:<br><a href="https://www.example.com">Not A</a><br>Suspend period:<br><a href="https://www.example.com">Not A</a><br>Suspend period:<br><a href="https://www.example.com">Not A</a><br>Suspend period:<br><a href="https://www.example.com">Not A</a><br>Suspend period:<br><a href="https://www.example.com">Suspend:<br/><a href="https://www.example.com"></a>www.example.com</a><br><a href="https://www.example.com"></a> suspend:<br><a href="https://www.example.com"></a> suspend:<br><a href="https://wwww.example.com"></a> suspend:<br><a href="https://www.example.com"></a> suspend:<br><a href="https:</td> <td>stigned&gt;</td> <td>Reset<br/>Apply</td> <td></td> | stigned>          | Reset<br>Apply |                |
| Ready                                                                                                    |                                                                                                    |                                                                                                    |                   |                | B Object(s)    |
|                                                                                                    |                                                                                                    |                                                                                                    |                   |                | in a place (b) |

## 2.4 Using OPC Client (AdamOPC Browser)

#### 

The AdamOPC Browser provided with the ADAM OPC Servers, has rapid methods for connecting your Servers, including Data Access OPC Server and Alarm Event OPC Server. The OPC Client is able to browse the registry of a PC and display a complete list of all installed OPC Servers. It also provides real live data feedback and OPC Server browsing capabilities.

#### AdamOPC Browser View About E ? Browser OPC Server Data Access 2.XX v 🖃 🛄 Local Servers 💁 Advantech AdamOPCDA Advantech.ModbusRtuDA CONICS.ModbusOPCServer OPC.DaWrapper OPCSample.NET.DaServer.W 🐼 OPCSample.OpcDa20Server 🐼 OPCSample.OpcDaServer E Local Network > Monitor OPC DA Monitor Add OPC Server Ready 0 Object(s)

#### **Data Access Monitoring**

Select OPC DA Monitor node and click right mouse button to add OPC Server.

User can choose target DA server under local PC or other local network PCs. If you would like choose the server under local network, you have to make sure the DCOM communication security setting of OPC server and client between two computers.

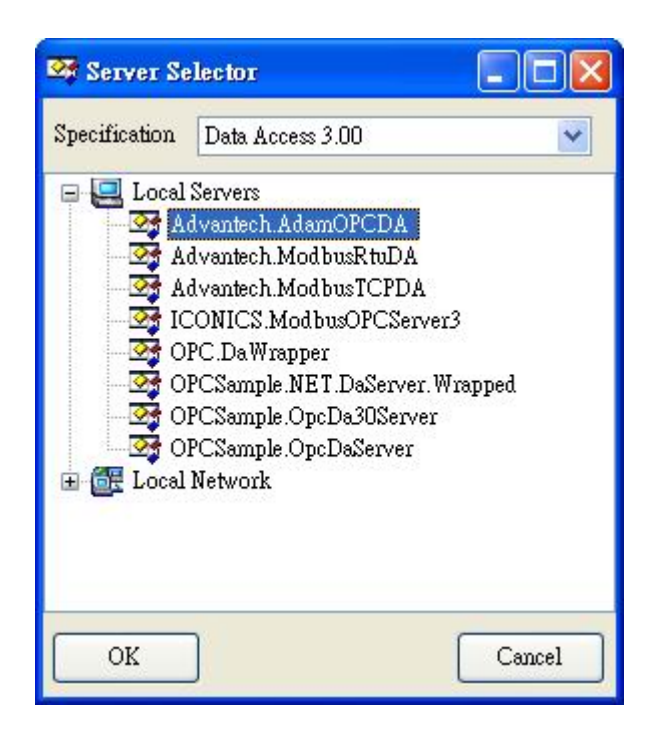

After choosing the server, you can add group to create subscription and items of the OPC server. Then select target group node, the data items states are showed in the right list view.

| 🚯 AdamOPC Browser                                                                                                    |                                                       |             |
|----------------------------------------------------------------------------------------------------|-------------------------------------------------------|-------------|
| View About                                                                                                    |                                                       |             |
| i 🗊 🤋                                                                                                    |                                                       |             |
| Browser                                                                                                    | Group Name                                            |             |
| Browser       Data Access 2.XX       Construction       Advantech.AdamOPCDA       Advantech.ModbusRtuDA       Advantech.ModbusRtuDA       Advantech.ModbusRtuDA       Advantech.ModbusRtuDA       Advantech.ModbusRtuDA       OPCSample.OpcDa20Server       OPCSample.OpcDa20Server       OPCSample.OpcDaServer       OPCSample.OpcDaServer       OPCSAmple.OpcDaServer       Monitor       Advantech.AdamOPCDA       Advantech.AdamOPCDA       OPC AE Monitor | Group Name Add Group Connect Disconnect Delete Server |             |
|                                                                                                    |                                                       |             |
| Ready                                                                                                    |                                                       | O Object(s) |

| Name            | AdamGi | coup |  |
|-----------------|--------|------|--|
| Active          |        |      |  |
| Update Rate     | 1000   | *    |  |
| Keep Alive Rate | 0      | Ŷ    |  |
| Deadband        | 0.0    | \$   |  |

You can pick the tags by double click the left mouse button. Then click "OK".

| 🗖 Add Subscription Items                                                                                                    |                                                                                                    |        |
|----------------------------------------------------------------------------------------------------|----------------------------------------------------------------------------------------------------|--------|
| Advantech AdamOPCDA<br>COM1<br>ADAM_4013<br>ADAM_4013<br>ADAM_4016<br>ADAM_4016<br>ADAM_4016<br>ADAM_4016<br>DO 0<br>DO 0<br>DO 0<br>DO 1<br>DO 2<br>DO 2<br>DO 3<br>ADAM_4052<br>DI 0<br>DI 1<br>DI 2<br>DI 2<br>DI 3<br>DI 4<br>DI 5<br>DI 4<br>DI 5<br>DI 6<br>DI 7<br>ADAM_5000E<br>BaudRate<br>DI 7<br>FileName<br>OutxCtsFlow<br>ParityChecking<br>ParityScheme<br>RtsControl<br>StopBits | Item ID         Image: Communication of the state of the state of |        |
|                                                                                                    | Read Items OK                                                                                                    | Cancel |

| View About                |                       |                    |          |                       |         |              |             |        |        |
|---------------------------|-----------------------|--------------------|----------|-----------------------|---------|--------------|-------------|--------|--------|
| <b>T</b> ?                |                       |                    |          |                       |         |              |             |        |        |
| Browser                   | Item ID               | Value              | DataType | Timestamp             | Quality | Subquality   | Limit       | Result | Active |
| Data Access 2.XX 🛛 😽      | 🔁 COM1.ADAM_4016.AI 0 | 0.3999999999999864 | Double   | 2008/1/22 下午 06:27:58 | Good    | Not-specific | Not Limited | S_OK   | True   |
| 🖃 🛄 Local Servers         | 2 COM1.ADAM_4016.AO 0 | 0.255              | Single   | 2008/1/22 下午 06:26:42 | Good    | Not-specific | Not Limited | S_OK   | True   |
| 🗍 🏧 Advantech.AdamOPCDA   | 🔁 COM1.ADAM_4016.DO 0 | False              | Boolean  | 2008/1/22 下午 06:26:41 | Good    | Not-specific | Not Limited | S_OK   | True   |
| - 🖙 Advantech ModbusRtuDA | 🔁 COM1.ADAM_4016.DO 1 | False              | Boolean  | 2008/1/22 下午 06:26:41 | Good    | Not-specific | Not Limited | S_OK   | True   |
| - Advantech.ModbusTCPDA   | 🔁 COM1.ADAM_4016.DO 2 | False              | Boolean  | 2008/1/22 下午 06:26:41 | Good    | Not-specific | Not Limited | S_OK   | True   |
| ICONICS ModbusOPCServer3  | 🔁 COM1.ADAM_4016.DO 3 | False              | Boolean  | 2008/1/22 下午 06:26:41 | Good    | Not-specific | Not Limited | S_OK   | True   |
| - 😂 OPC Da Wrapper        | 🔁 COM1.ADAM_4052.DI 0 | False              | Boolean  | 2008/1/22 下午 06:26:41 | Good    | Not-specific | Not Limited | S_OK   | True   |
|                           | 🔁 COM1.ADAM_4052.DI 1 | False              | Boolean  | 2008/1/22 下午 06:26:41 | Good    | Not-specific | Not Limited | S_OK   | True   |
| OPCSample.OpcDa20Server   | 🔁 COM1.ADAM_4052.DI 2 | False              | Boolean  | 2008/1/22 下午 06:26:41 | Good    | Not-specific | Not Limited | S_OK   | True   |
| UPC.Sample.OpcDaserver    | 🔁 COM1.ADAM_4052.DI 3 | False              | Boolean  | 2008/1/22 下午 06:26:41 | Good    | Not-specific | Not Limited | S_OK   | True   |
| Tocal Network             | 🔁 COM1.BaudRate       | 9600               | Int32    | 2008/1/22 下午 06:26:42 | Good    | Not-specific | Not Limited | S_OK   | True   |
|                           | 🔁 COM1 ByteSize       | 8                  | Int16    | 2008/1/22 下午 06:26:42 | Good    | Not-specific | Not Limited | S_OK   | True   |
|                           | 🔁 COM1.ByteSize       | 8                  | Int16    | 2008/1/22 下午 06:26:42 | Good    | Not-specific | Not Limited | S_OK   | True   |
| Monitor                   |                       |                    |          |                       |         |              |             |        |        |
| - and u                   |                       |                    |          |                       |         |              |             | DObie  | 4/->   |

#### Alarm and Event Monitoring

Select OPC AE Monitor node and click mouse right button to add OPC Server. When some events occur from OPC AE server, the right list view will receive the newest event information.

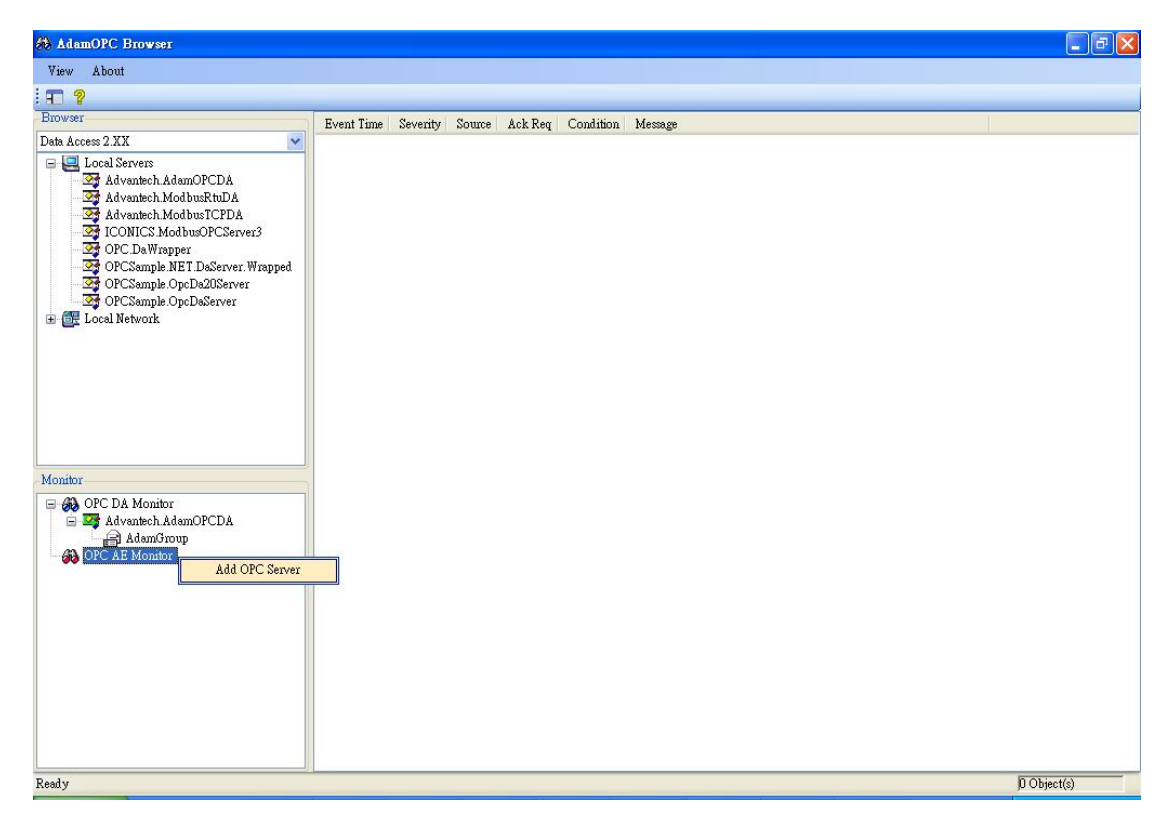

| Server Se     | lector                                                                                                    |         |
|---------------|----------------------------------------------------------------------------------------------------|---------|
| Specification | Alarms and Event 1.XX                                                                                                    | ~       |
| Local         | Servers<br>Ivantech.AdamOPCAE<br>Ivantech.ModbusRtuAE<br>Ivantech.ModbusOPCEvent<br>ONICS.ModbusOPCEvent<br>Network<br>RTHURLAPTOP<br>FTPC | Server3 |
| ОК            | ]                                                                                                    | Cancel  |

|                                                                                                    | vent Time<br>18:2240 062<br>18:32:39 062<br>18:32:30 062<br>18:32:20 062<br>18:32:20 062<br>18:32:20 062<br>18:32:20 062<br>18:32:21 062<br>18:32:17 062<br>18:32:10 062<br>18:32:10 062<br>18:32:09 062<br>18:32:09 062<br>18:32:00 062<br>18:32:00 062<br>18:30:00 062<br>18:30:00 062<br>18:30:00 062<br>18:300                | Severity           500           500           500           500           500           500           500           500           500           500           500           500           500           500           500           500           500           500           500           500           500           500           500           500           500           500           500           500           500           500           500           500           500           500           500           500           500           6 | Source           ADAM_6052.D10           ADAM_6052.D10                                                                                                    | Ack Req           Υ           Υ | Condition<br>DIGITAL_EXCEPTION<br>DIGITAL_EXCEPTION<br>DIGITAL_EXCEPTION Default<br>DIGITAL_EXCEPTION<br>DIGITAL_EXCEPTION                                                                            | Message<br>LGT Digital Alarm<br>LGT Digital Alarm                                                                                                    |  |
|----------------------------------------------------------------------------------------------------|----------------------------------------------------------------------------------------------------|----------------------------------------------------------------------------------------------------|----------------------------------------------------------------------------------------------------|----------------------------------------------------------------------------------------------------|----------------------------------------------------------------------------------------------------|----------------------------------------------------------------------------------------------------|--|
| Browser  Data Access 2 XX  Data Access 2 XX  Dat                                                                                                    | vent Time<br>13:2240 062<br>18:32:39 062<br>18:32:39 062<br>18:32:20 062<br>18:32:20 062<br>18:32:20 062<br>18:32:20 062<br>18:32:20 062<br>18:32:19 062<br>18:32:19 062<br>18:32:19 062<br>18:32:09 062<br>18:32:09 062<br>18:32:                | Severity<br>500<br>500<br>500<br>500<br>500<br>500<br>500<br>500<br>500<br>50                                                                                                    | Source           ADAM_6052.D10           ADAM_6052.D10                                                                                                    | Аск Req<br>У<br>У<br>У<br>У<br>У<br>У<br>У<br>У<br>У<br>У                                                                                                    | Condition<br>DIGITAL_EXCEPTION<br>DIGITAL_EXCEPTION Default<br>DIGITAL_EXCEPTION Default<br>DIGITAL_EXCEPTION Default<br>DIGITAL_EXCEPTION Default<br>DIGITAL_EXCEPTION Default<br>DIGITAL_EXCEPTION Default<br>DIGITAL_EXCEPTION Default<br>DIGITAL_EXCEPTION<br>DIGITAL_EXCEPTION<br>DIGITAL_EXCEPTION<br>DIGITAL_EXCEPTION<br>DIGITAL_EXCEPTION Default<br>DIGITAL_EXCEPTION Default<br>DIGITAL_EXCEPTION Default<br>DIGITAL_EXCEPTION Default<br>DIGITAL_EXCEPTION Default<br>DIGITAL_EXCEPTION Default | Message           LGT Digital Alarm           LGT Digital Alarm |  |
| Deth Access 2 XX                                                                                                    | 18:32:40.062           18:32:30.062           18:32:30.062           18:32:31.062           18:32:30.062           18:32:20.062           18:32:20.062           18:32:20.062           18:32:20.062           18:32:20.062           18:32:21.062           18:32:10.062           18:32:10.062           18:32:00.062           18:32:00.062           18:32:00.062           18:32:00.062           18:32:00.062           18:32:00.062           18:32:00.062                                                                                                    | 500           500           500           500           500           500           500           500           500           500           500           500           500           500           500           500           500           500           500           500           500           500           500           500           500           500           500           500           500           500           500           500           500           500                                                                          | ADAM_6052.D10<br>ADAM_6052.D10<br>AD | У<br>У<br>У<br>У<br>У<br>У<br>У<br>У<br>У                                                                                                    | DIGITAL_EXCEPTION.<br>DIGITAL_EXCEPTION Default<br>DIGITAL_EXCEPTION Default<br>DIGITAL_EXCEPTION.<br>DIGITAL_EXCEPTION.<br>DIGITAL_EXCEPTION.<br>DIGITAL_EXCEPTION.<br>DIGITAL_EXCEPTION.<br>DIGITAL_EXCEPTION.<br>DIGITAL_EXCEPTION.<br>DIGITAL_EXCEPTION.<br>DIGITAL_EXCEPTION.<br>DIGITAL_EXCEPTION.<br>DIGITAL_EXCEPTION.<br>DIGITAL_EXCEPTION.<br>DIGITAL_EXCEPTION.                                                                                                    | LGT Digital Alarm<br>LGT Digital Alarm<br>LGT Digital Alarm                                                                                                    |  |
|                                                                                                    | 19:32:39:062<br>19:32:31.062<br>19:32:31.062<br>19:32:20:062<br>19:32:24:062<br>19:32:24:062<br>19:32:21:062<br>19:32:21:062<br>19:32:10:062<br>19:32:10:062<br>19:32:10:062<br>19:32:00:062<br>19:32:00:062<br>19:30:062<br>19:30:062 | 500<br>500<br>500<br>500<br>500<br>500<br>500<br>500<br>500<br>500                                                                                                    | ADAM_6052.D10<br>ADAM_6052.D10<br>ADAM_6052.D10                                                                                                    | У<br>У<br>У<br>У<br>У<br>У<br>У<br>У<br>У                                                                                                    | DIGITAL_EXCEPTION Default<br>DIGITAL_EXCEPTION<br>DIGITAL_EXCEPTION<br>DIGITAL_EXCEPTION Default<br>DIGITAL_EXCEPTION Default<br>DIGITAL_EXCEPTION Default<br>DIGITAL_EXCEPTION Default<br>DIGITAL_EXCEPTION Default<br>DIGITAL_EXCEPTION<br>DIGITAL_EXCEPTION<br>DIGITAL_EXCEPTION<br>DIGITAL_EXCEPTION<br>DIGITAL_EXCEPTION<br>DIGITAL_EXCEPTION<br>DIGITAL_EXCEPTION Default                                                                                                    | LGT Digital Alarm<br>LGT Digital Alarm<br>LGT Digital Alarm<br>LGT Digital Alarm<br>LGT Digital Alarm<br>LGT Digital Alarm<br>LGT Digital Alarm<br>LGT Digital Alarm<br>LGT Digital Alarm<br>LGT Digital Alarm<br>LGT Digital Alarm<br>LGT Digital Alarm<br>LGT Digital Alarm<br>LGT Digital Alarm<br>LGT Digital Alarm                                                                                                    |  |
| Image: Advantech AdamOPCDA       Image: Advantech ModbusRtuDA         Image: Advantech ModbusRtuDA       Image: Advantech ModbusRtuDA         Image: Advantech ModbusRtuDA       Image: Advantech ModbusRtuDA         Image: Advantech ModbusRtuDA       Image: Advantech ModbusRtuDA         Image: Advantech ModbusRtuDA       Image: Advantech ModbusRtuDA         Image: Advantech ModbusRtuDA       Image: Advantech ModbusRtuPA         Image: Advantech ModbusRtuPA       Image: Advantech ModbusRtuPA         Image: Advantech AdamOPCDA       Image: Advantech ModbusTCPAE                                                                                                    | 18-32:31.062<br>18:32:25.062<br>18:32:25.062<br>18:32:24.062<br>18:32:22.062<br>18:32:21.062<br>18:32:19.062<br>18:32:10.062<br>18:32:10.062<br>18:32:09.062<br>18:32:07.062<br>18:32:05.062<br>18:32:05.062                                                                                                    | 500<br>500<br>500<br>500<br>500<br>500<br>500<br>500<br>500<br>500                                                                                                    | ADAM_6052.D10<br>ADAM_6052.D10<br>ADAM_6052.D10<br>ADAM_6052.D10<br>ADAM_6052.D10<br>ADAM_6052.D10<br>ADAM_6052.D10<br>ADAM_6052.D10<br>ADAM_6052.D10<br>ADAM_6052.D10<br>ADAM_6052.D10<br>ADAM_6052.D10<br>ADAM_6052.D10<br>ADAM_6052.D10<br>ADAM_6052.D10<br>ADAM_6052.D10<br>ADAM_6052.D10<br>ADAM_6052.D10                                                                                                    | У<br>У<br>У<br>У<br>У<br>У<br>У<br>У                                                                                                    | DIGITAL_EXCEPTION.<br>DIGITAL_EXCEPTION.Default<br>DIGITAL_EXCEPTION.Default<br>DIGITAL_EXCEPTION.Default<br>DIGITAL_EXCEPTION.<br>DIGITAL_EXCEPTION.<br>DIGITAL_EXCEPTION.Default<br>DIGITAL_EXCEPTION.Default<br>DIGITAL_EXCEPTION.Default<br>DIGITAL_EXCEPTION.Default<br>DIGITAL_EXCEPTION.Default<br>DIGITAL_EXCEPTION.Default<br>DIGITAL_EXCEPTION.Default                                                                                                    | LGT Digital Alarm<br>LGT Digital Alarm<br>LGT Digital Alarm<br>LGT Digital Alarm<br>LGT Digital Alarm<br>LGT Digital Alarm<br>LGT Digital Alarm<br>LGT Digital Alarm<br>LGT Digital Alarm<br>LGT Digital Alarm<br>LGT Digital Alarm<br>LGT Digital Alarm<br>LGT Digital Alarm<br>LGT Digital Alarm<br>LGT Digital Alarm                                                                                                    |  |
| Image: Advantech ModbusRnDA       Image: Advantech ModbusCPCBA         Image: Advantech ModbusCPCBA       Image: Advantech ModbusCPCBA         Image: Advantech ModbusCPCBA       Image: Advantech ModbusCPCBA         Image: Advantech AdamOPCDA       Image: Advantech AdamOPCDA         Image: Advantech AdamOPCDA       Image: Advantech AdamOPCDA         Image: Advantech AdamOPCDA       Image: Advantech ModbusTCPAE                                                                                                    | 18:32:30.062<br>18:32:25.062<br>18:32:24.062<br>18:32:22.062<br>18:32:22.062<br>18:32:21.062<br>18:32:17.062<br>18:32:17.062<br>18:32:10.062<br>18:32:09.062<br>18:32:07.062<br>18:32:06.062<br>18:31:56.062                                                                                                    | 500<br>500<br>500<br>500<br>500<br>500<br>500<br>500<br>500<br>500                                                                                                    | ADAM_6052.D10<br>ADAM_6052.D10<br>ADAM_6052.D10<br>ADAM_6052.D10<br>ADAM_6052.D10<br>ADAM_6052.D10<br>ADAM_6052.D10<br>ADAM_6052.D10<br>ADAM_6052.D10<br>ADAM_6052.D10<br>ADAM_6052.D10<br>ADAM_6052.D10<br>ADAM_6052.D10<br>ADAM_6052.D10<br>ADAM_6052.D10<br>ADAM_6052.D10                                                                                                    | У<br>У<br>У<br>У<br>У<br>У<br>У                                                                                                    | DIGITAL_EXCEPTION Default<br>DIGITAL_EXCEPTION<br>DIGITAL_EXCEPTION Default<br>DIGITAL_EXCEPTION Default<br>DIGITAL_EXCEPTION Default<br>DIGITAL_EXCEPTION Default<br>DIGITAL_EXCEPTION Default<br>DIGITAL_EXCEPTION Default<br>DIGITAL_EXCEPTION Default<br>DIGITAL_EXCEPTION Default<br>DIGITAL_EXCEPTION Default<br>DIGITAL_EXCEPTION Default                                                                                                    | LGT Digital Alarm<br>LGT Digital Alarm<br>LGT Digital Alarm<br>LGT Digital Alarm<br>LGT Digital Alarm<br>LGT Digital Alarm<br>LGT Digital Alarm<br>LGT Digital Alarm<br>LGT Digital Alarm<br>LGT Digital Alarm<br>LGT Digital Alarm<br>LGT Digital Alarm<br>LGT Digital Alarm                                                                                                    |  |
| Advantech ModbusTCPDA     GORCA Monitor     Advantech Monitor     Advantech Monitor     Advantech ModbusTCPAE                                                                                                    | 18:32:25.062<br>18:32:24.062<br>18:32:22.062<br>18:32:21.062<br>18:32:19.062<br>18:32:17.062<br>18:32:10.062<br>18:32:10.062<br>18:32:09.062<br>18:32:06.062<br>18:31:56.062                                                                                                    | 500<br>500<br>500<br>500<br>500<br>500<br>500<br>500<br>500<br>500                                                                                                    | ADAM_6052 DI 0<br>ADAM_6052 DI 0<br>ADAM_6052 DI 0<br>ADAM_6052 DI 0<br>ADAM_6052 DI 0<br>ADAM_6052 DI 0<br>ADAM_6052 DI 0<br>ADAM_6052 DI 0<br>ADAM_6052 DI 0<br>ADAM_6052 DI 0<br>ADAM_6052 DI 0<br>ADAM_6052 DI 0<br>ADAM_6052 DI 0                                                                                                    | У<br>У<br>У<br>У<br>У<br>У                                                                                                    | DIGITAL_EXCEPTION.<br>DIGITAL_EXCEPTION Default<br>DIGITAL_EXCEPTION Default<br>DIGITAL_EXCEPTION<br>DIGITAL_EXCEPTION<br>DIGITAL_EXCEPTION Default<br>DIGITAL_EXCEPTION<br>DIGITAL_EXCEPTION<br>DIGITAL_EXCEPTION<br>DIGITAL_EXCEPTION.<br>DIGITAL_EXCEPTION.<br>DIGITAL_EXCEPTION.                                                                                                    | LGT Digital Alarm<br>LGT Digital Alarm<br>LGT Digital Alarm<br>LGT Digital Alarm<br>LGT Digital Alarm<br>LGT Digital Alarm<br>LGT Digital Alarm<br>LGT Digital Alarm<br>LGT Digital Alarm<br>LGT Digital Alarm<br>LGT Digital Alarm<br>LGT Digital Alarm                                                                                                    |  |
| Advantech. Modbus/CCA         Advantech. Modbus/CCA         Advantech. Modbus/CCA         Advantech. Modbus/CCA         Advantech. Modbus/CCA         Advantech. Modbus/CCA         Advantech. Modbus/CCA         Advantech. Modbus/CCA         Advantech. Modbus/CCA         Advantech. Modbus/CCA         Advantech. Modbus/CCA         Advantech. Modbus/CCA                                                                                                    | 18:32:24.062<br>18:32:22.062<br>18:32:21.062<br>18:32:10.062<br>18:32:17.062<br>18:32:10.062<br>18:32:10.062<br>18:32:09.062<br>18:32:06.062<br>18:32:06.062<br>18:31:56.062                                                                                                    | 500<br>500<br>500<br>500<br>500<br>500<br>500<br>500<br>500<br>500                                                                                                    | ADAM_6052 DI 0<br>ADAM_6052 DI 0<br>ADAM_6052 DI 0<br>ADAM_6052 DI 0<br>ADAM_6052 DI 0<br>ADAM_6052 DI 0<br>ADAM_6052 DI 0<br>ADAM_6052 DI 0<br>ADAM_6052 DI 0<br>ADAM_6052 DI 0<br>ADAM_6052 DI 0<br>ADAM_6052 DI 0                                                                                                    | У<br>У<br>У<br>У<br>У<br>У                                                                                                    | DIGITAL_EXCEPTION Default<br>DIGITAL_EXCEPTION Default<br>DIGITAL_EXCEPTION Default<br>DIGITAL_EXCEPTION Default<br>DIGITAL_EXCEPTION Default<br>DIGITAL_EXCEPTION Default<br>DIGITAL_EXCEPTION<br>DIGITAL_EXCEPTION Default<br>DIGITAL_EXCEPTION Default                                                                                                    | LGT Digital Alarm<br>LGT Digital Alarm<br>LGT Digital Alarm<br>LGT Digital Alarm<br>LGT Digital Alarm<br>LGT Digital Alarm<br>LGT Digital Alarm<br>LGT Digital Alarm<br>LGT Digital Alarm<br>LGT Digital Alarm<br>LGT Digital Alarm                                                                                                    |  |
| Image: OPC DaWrapper       Image: OPC Sample NET DoServer. Wrapped         Image: OPC Sample OpcDa20Server       Image: OPC Sample OpcDa20Server         Image: OPC Sample OpcDa20Server       Image: OPC Sample OpcDa20Server         Image: OPC Sample OpcDa20Server       Image: OPC Sample OpcDa20Server         Image: OPC Sample OpcDa20Server       Image: OPC Sample OpcDa20Server         Image: OPC DaWrapped       Image: OPC DaWrapped         Image: OPC DaWrapped       Image: OPC DaWrapped         Image: OPC DaWrapped       Image: OPC DaWrapped         Image: OPC DaWrapped       Image: OpcDa20Server         Image: OPC DaWrapped       Image: OpcDa20Server         Image: OPC DaWrapped       Image: OpcDa20Server         Image: OPC DaWrapped       Image: OpcDa20Server         Image: OPC DaWrapped       Image: OpcDa20Server         Image: OPC DaWrapped       Image: OpcDa20Server         Image: OPC DaWrapped       Image: OpcDa20Server         Image: OPC DaWrapped       Image: OpcDa20Server         Image: OPC DaWrapped       Image: OpcDa20Server         Image: OPC DaWrapped       Image: OpcDa20Server         Image: OpcDa20Server       Image: OpcDa20Server         Image: OpcDa20Server       Image: OpcDa20Server         Image: OpcDa20Server       Image: OpcDa20Server         <                                                                                                    | 18:32:23.062<br>18:32:22.062<br>18:32:21.062<br>18:32:19.062<br>18:32:17.062<br>18:32:16.062<br>18:32:09.062<br>18:32:06.062<br>18:32:06.062<br>18:31:56.062                                                                                                    | 500<br>500<br>500<br>500<br>500<br>500<br>500<br>500<br>500<br>500                                                                                                    | ADAM_6052.DI 0<br>ADAM_6052.DI 0<br>ADAM_6052.DI 0<br>ADAM_6052.DI 0<br>ADAM_6052.DI 0<br>ADAM_6052.DI 0<br>ADAM_6052.DI 0<br>ADAM_6052.DI 0<br>ADAM_6052.DI 0<br>ADAM_6052.DI 0                                                                                                    | У<br>У<br>У<br>У<br>У                                                                                                    | DIGITAL_EXCEPTION.<br>DIGITAL_EXCEPTION.Default<br>DIGITAL_EXCEPTION.<br>DIGITAL_EXCEPTION.Default<br>DIGITAL_EXCEPTION.<br>DIGITAL_EXCEPTION.<br>DIGITAL_EXCEPTION.Default<br>DIGITAL_EXCEPTION.Default<br>DIGITAL_EXCEPTION.Default                                                                                                    | LGT Digital Alarm<br>LGT Digital Alarm<br>LGT Digital Alarm<br>LGT Digital Alarm<br>LGT Digital Alarm<br>LGT Digital Alarm<br>LGT Digital Alarm<br>LGT Digital Alarm<br>LGT Digital Alarm<br>LGT Digital Alarm                                                                                                    |  |
| CPCSample MET DaServer, Wrapped     CPC Sample OpeDaServer     CPC OpeDaServer     CPC Da Monitor     Advantech AdamOPCDA     Advantech ModbusTCPAE                                                                                                    | 18:32:22.062<br>18:32:19.062<br>18:32:17.062<br>18:32:17.062<br>18:32:16.062<br>18:32:10.062<br>18:32:09.062<br>18:32:06.062<br>18:31:56.062                                                                                                    | 500<br>500<br>500<br>500<br>500<br>500<br>500<br>500<br>500<br>500                                                                                                    | ADAM_6052.DI 0<br>ADAM_6052.DI 0<br>ADAM_6052.DI 0<br>ADAM_6052.DI 0<br>ADAM_6052.DI 0<br>ADAM_6052.DI 0<br>ADAM_6052.DI 0<br>ADAM_6052.DI 0<br>ADAM_6052.DI 0                                                                                                    | У<br>У<br>У<br>У<br>У                                                                                                    | DIGITAL_EXCEPTION Default<br>DIGITAL_EXCEPTION.<br>DIGITAL_EXCEPTION.<br>DIGITAL_EXCEPTION.<br>DIGITAL_EXCEPTION.<br>DIGITAL_EXCEPTION.<br>DIGITAL_EXCEPTION.<br>DIGITAL_EXCEPTION.<br>DIGITAL_EXCEPTION.                                                                                                    | LGT Digital Alarm<br>LGT Digital Alarm<br>LGT Digital Alarm<br>LGT Digital Alarm<br>LGT Digital Alarm<br>LGT Digital Alarm<br>LGT Digital Alarm<br>LGT Digital Alarm<br>LGT Digital Alarm                                                                                                    |  |
| CPCSample OpcDallServer     CSample OpcDaServer     Cosample OpcDaServer     Cosample OpcDa                                                                                                    | 18:32:21.062<br>18:32:19.062<br>18:32:17.062<br>18:32:16.062<br>18:32:10.062<br>18:32:09.062<br>18:32:07.062<br>18:32:06.062<br>18:31:56.062                                                                                                    | 500<br>500<br>500<br>500<br>500<br>500<br>500<br>500<br>0                                                                                                    | ADAM_6052.DI 0<br>ADAM_6052.DI 0<br>ADAM_6052.DI 0<br>ADAM_6052.DI 0<br>ADAM_6052.DI 0<br>ADAM_6052.DI 0<br>ADAM_6052.DI 0<br>ADAM_6052.DI 0<br>ADAM_6052.DI 0                                                                                                    | У<br>У<br>У<br>У                                                                                                    | DIGITAL_EXCEPTION.<br>DIGITAL_EXCEPTION Default<br>DIGITAL_EXCEPTION.<br>DIGITAL_EXCEPTION.<br>DIGITAL_EXCEPTION.<br>DIGITAL_EXCEPTION.<br>DIGITAL_EXCEPTION.<br>DIGITAL_EXCEPTION.                                                                                                    | LGT Digital Alarm<br>LGT Digital Alarm<br>LGT Digital Alarm<br>LGT Digital Alarm<br>LGT Digital Alarm<br>LGT Digital Alarm<br>LGT Digital Alarm<br>LGT Digital Alarm                                                                                                    |  |
| Contor<br>Contor<br>Conto | 18:32:19.062<br>18:32:17.062<br>18:32:16.062<br>18:32:10.062<br>18:32:09.062<br>18:32:07.062<br>18:32:06.062<br>18:31:56.062                                                                                                    | 500<br>500<br>500<br>500<br>500<br>500<br>500<br>0                                                                                                    | ADAM_6052.DI 0<br>ADAM_6052.DI 0<br>ADAM_6052.DI 0<br>ADAM_6052.DI 0<br>ADAM_6052.DI 0<br>ADAM_6052.DI 0<br>ADAM_6052.DI 0<br>ADAM_6052.DI 0                                                                                                    | У<br>У<br>У<br>У                                                                                                    | DIGITAL_EXCEPTION Default<br>DIGITAL_EXCEPTION.<br>DIGITAL_EXCEPTION.Default<br>DIGITAL_EXCEPTION.Default<br>DIGITAL_EXCEPTION.<br>DIGITAL_EXCEPTION.Default                                                                                                    | LGT Digital Alarm<br>LGT Digital Alarm<br>LGT Digital Alarm<br>LGT Digital Alarm<br>LGT Digital Alarm<br>LGT Digital Alarm<br>LGT Digital Alarm                                                                                                    |  |
| Monitor<br>Advantech AdamOPCDA<br>Advantech ModbusTCPAE                                                                                                    | 18:32:17.062<br>18:32:16.062<br>18:32:10.062<br>18:32:09.062<br>18:32:07.062<br>18:32:06.062<br>18:31:56.062                                                                                                    | 500<br>500<br>500<br>500<br>500<br>500<br>0                                                                                                    | ADAM_6052.DI 0<br>ADAM_6052.DI 0<br>ADAM_6052.DI 0<br>ADAM_6052.DI 0<br>ADAM_6052.DI 0<br>ADAM_6052.DI 0<br>ADAM_6052.DI 0                                                                                                    | Y<br>Y<br>Y                                                                                                    | DIGITAL_EXCEPTION.<br>DIGITAL_EXCEPTION Default<br>DIGITAL_EXCEPTION.<br>DIGITAL_EXCEPTION.Default<br>DIGITAL_EXCEPTION.<br>DIGITAL_EXCEPTION.Default                                                                                                    | LGT Digital Alarm<br>LGT Digital Alarm<br>LGT Digital Alarm<br>LGT Digital Alarm<br>LGT Digital Alarm<br>LGT Digital Alarm                                                                                                    |  |
| Monitor<br>Advantech. AdamOPCDA<br>AdamGroup<br>Advantech. Mod busTCPAE                                                                                                    | 18:32:16:062<br>18:32:10:062<br>18:32:09:062<br>18:32:07:062<br>18:32:06:062<br>18:31:56:062                                                                                                    | 500<br>500<br>500<br>500<br>500<br>500<br>0                                                                                                    | ADAM_6052 DI 0<br>ADAM_6052 DI 0<br>ADAM_6052 DI 0<br>ADAM_6052 DI 0<br>ADAM_6052 DI 0<br>ADAM_6052 DI 0                                                                                                    | <u>ү</u><br>Ү<br>Ү                                                                                                    | DIGITAL_EXCEPTION.Default<br>DIGITAL_EXCEPTION.<br>DIGITAL_EXCEPTION.Default<br>DIGITAL_EXCEPTION.<br>DIGITAL_EXCEPTION.Default                                                                                                    | LGT Digital Alarm<br>LGT Digital Alarm<br>LGT Digital Alarm<br>LGT Digital Alarm<br>LGT Digital Alarm                                                                                                    |  |
| Monitor<br>Monitor<br>Advantech AdamOPCDA<br>AdamGroup<br>Advantech ModbusTCPAE                                                                                                    | 18:32:10.062<br>18:32:09.062<br>18:32:07.062<br>18:32:06.062<br>18:31:56.062                                                                                                    | 500<br>500<br>500<br>500<br>0                                                                                                    | ADAM_6052 DI 0<br>ADAM_6052 DI 0<br>ADAM_6052 DI 0<br>ADAM_6052 DI 0<br>ADAM_6052 DI 0                                                                                                    | Y<br>Y                                                                                                    | DIGITAL_EXCEPTION.<br>DIGITAL_EXCEPTION.Default<br>DIGITAL_EXCEPTION.<br>DIGITAL_EXCEPTION.Default                                                                                                    | LGT Digital Alarm<br>LGT Digital Alarm<br>LGT Digital Alarm<br>LGT Digital Alarm                                                                                                    |  |
| Monitor<br>Advantech AdamOPCDA<br>AdamGroup<br>OPC DA Monitor<br>AdamGroup<br>Advantech Modbus TCPAE                                                                                                    | 18:32:09.062<br>18:32:07.062<br>18:32:06.062<br>18:31:56.062                                                                                                    | 500<br>500<br>500<br>0                                                                                                    | ADAM_6052.DI 0<br>ADAM_6052.DI 0<br>ADAM_6052.DI 0<br>ADAM_6052.DI 0                                                                                                    | Y<br>Y                                                                                                    | DIGITAL_EXCEPTION.Default<br>DIGITAL_EXCEPTION.<br>DIGITAL_EXCEPTION.Default                                                                                                    | LGT Digital Alarm<br>LGT Digital Alarm<br>LGT Digital Alarm                                                                                                    |  |
| Image: Second Second                                                                                                    | 18:32:07.062<br>18:32:06.062<br>18:31:56.062                                                                                                    | 500<br>500<br>0                                                                                                    | ADAM_6052.DI 0<br>ADAM_6052.DI 0<br>ADAM_6052.DI 0                                                                                                    | Y                                                                                                    | DIGITAL_EXCEPTION.<br>DIGITAL_EXCEPTION.Default                                                                                                    | LGT Digital Alarm<br>LGT Digital Alarm                                                                                                    |  |
| Aonitor                                                                                                    | 18:32:06.062<br>18:31:56.062                                                                                                    | 500<br>0                                                                                                    | ADAM_6052.DI 0<br>ADAM_6052.DI 0                                                                                                    | Y                                                                                                    | ${\tt DIGITAL\_EXCEPTION.Default}$                                                                                                    | LGT Digital Alarm                                                                                                    |  |
| Monitor<br>Advantech AdamOPCDA<br>AdamGroup<br>OPC DA Monitor<br>AdamGroup<br>OPC DA Monitor<br>AdamGroup<br>Advantech ModbusTCPAE                                                                                                    | 18:31:56.062                                                                                                    | 0                                                                                                    | ADAM 6052.DI 0                                                                                                    |                                                                                                    |                                                                                                    |                                                                                                    |  |
| Monitor                                                                                                    |                                                                                                    |                                                                                                    |                                                                                                    |                                                                                                    | DIGITAL_EXCEPTION.                                                                                                    |                                                                                                    |  |
| Monitor                                                                                                    |                                                                                                    |                                                                                                    |                                                                                                    |                                                                                                    |                                                                                                    |                                                                                                    |  |
| Adventech AdamOPCDA     AdamGroup     AdamGroup     AdamGroup     AdamGroup     AdamGroup     Adventech ModbusTCPAE                                                                                                    |                                                                                                    |                                                                                                    |                                                                                                    |                                                                                                    |                                                                                                    |                                                                                                    |  |
| Advantech AdamOPCDA     Advantech AdamOPCDA     Advantech AdamOPCDA     Advantech AdamOPCDA     Advantech ModbusTCPAE                                                                                                    |                                                                                                    |                                                                                                    |                                                                                                    |                                                                                                    |                                                                                                    |                                                                                                    |  |
| Advantech.ModbusTCPAE                                                                                                    |                                                                                                    |                                                                                                    |                                                                                                    |                                                                                                    |                                                                                                    |                                                                                                    |  |
|                                                                                                    |                                                                                                    |                                                                                                    |                                                                                                    |                                                                                                    |                                                                                                    |                                                                                                    |  |
|                                                                                                    |                                                                                                    |                                                                                                    |                                                                                                    |                                                                                                    |                                                                                                    |                                                                                                    |  |
|                                                                                                    |                                                                                                    |                                                                                                    |                                                                                                    |                                                                                                    |                                                                                                    |                                                                                                    |  |
|                                                                                                    |                                                                                                    |                                                                                                    |                                                                                                    |                                                                                                    |                                                                                                    |                                                                                                    |  |
|                                                                                                    |                                                                                                    |                                                                                                    |                                                                                                    |                                                                                                    |                                                                                                    |                                                                                                    |  |
|                                                                                                    |                                                                                                    |                                                                                                    |                                                                                                    |                                                                                                    |                                                                                                    |                                                                                                    |  |
|                                                                                                    |                                                                                                    |                                                                                                    |                                                                                                    |                                                                                                    |                                                                                                    |                                                                                                    |  |
|                                                                                                    |                                                                                                    |                                                                                                    |                                                                                                    |                                                                                                    |                                                                                                    |                                                                                                    |  |
|                                                                                                    |                                                                                                    |                                                                                                    |                                                                                                    |                                                                                                    |                                                                                                    |                                                                                                    |  |
|                                                                                                    |                                                                                                    |                                                                                                    |                                                                                                    |                                                                                                    |                                                                                                    |                                                                                                    |  |
|                                                                                                    |                                                                                                    |                                                                                                    |                                                                                                    |                                                                                                    |                                                                                                    |                                                                                                    |  |

# Appendix A.

#### **DCOM Configuration for Windows XP SP2**

DCOM Configuration and the securities of Windows OS are integrated together. The advanced security setting of Windows often makes the OPC communication difficulties. The document describes the following steps that are used to disable these security settings and make sure that communication can be established. We will take Windows XP SP2 for example. On basically, the configuration of NT/2000 is similar with XP system except configuration user interface. Moreover, the Windows Firewall will interfere with OPC communication between applications on the system. If user would like allowed OPC applications through the Firewall, the documents are describe the procedure from the OPC Foundation (www.opcfoundation.org). Otherwise you can disable the firewall for reducing complicated setting processes.

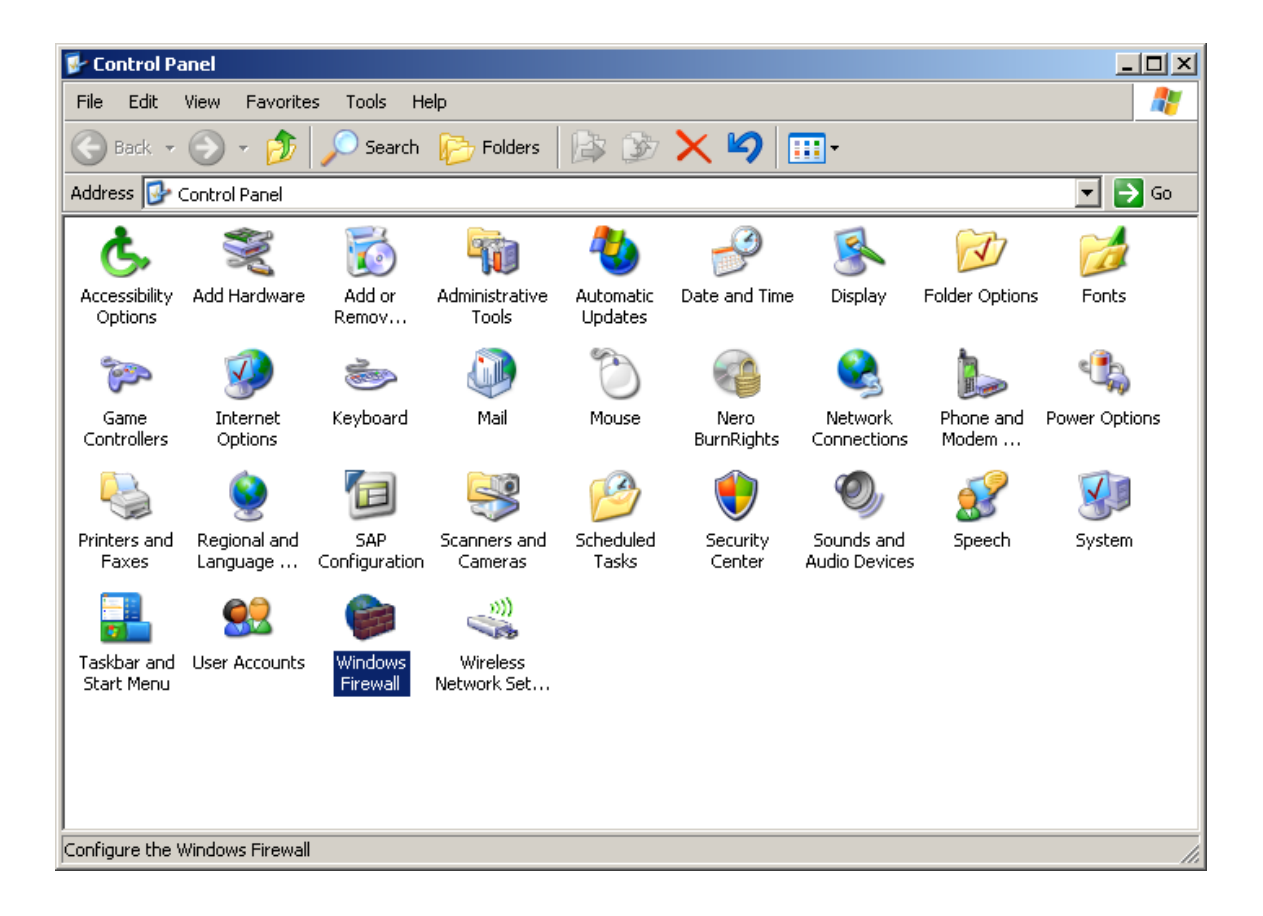

Please disable your firewall.

| 🔯 Windows Firewall                                                                                                    | × |
|----------------------------------------------------------------------------------------------------|---|
| General Exceptions Advanced                                                                                                    |   |
| Your PC is not protected: turn on Windows Firewall                                                                                                    |   |
| Windows Firewall helps protect your computer by preventing unauthorized users<br>from gaining access to your computer through the Internet or a network.                                                               |   |
| 🔮 O On (recommended)                                                                                                    |   |
| This setting blocks all outside sources from connecting to this<br>computer, with the exception of those selected on the Exceptions tab.                                                                               |   |
| Don't allow exceptions                                                                                                    |   |
| Select this when you connect to public networks in less secure<br>locations, such as airports. You will not be notified when Windows<br>Firewall blocks programs. Selections on the Exceptions tab will be<br>ignored. |   |
| Off (not recommended)                                                                                                    |   |
| Avoid using this setting. Turning off Windows Firewall may make this<br>computer more vulnerable to viruses and intruders.                                                                                             |   |
| Windows Firewall is using your domain settings.                                                                                                    |   |
| What else should I know about Windows Firewall?                                                                                                    |   |
| OK Cancel                                                                                                    |   |

Open the DCOM permissions.

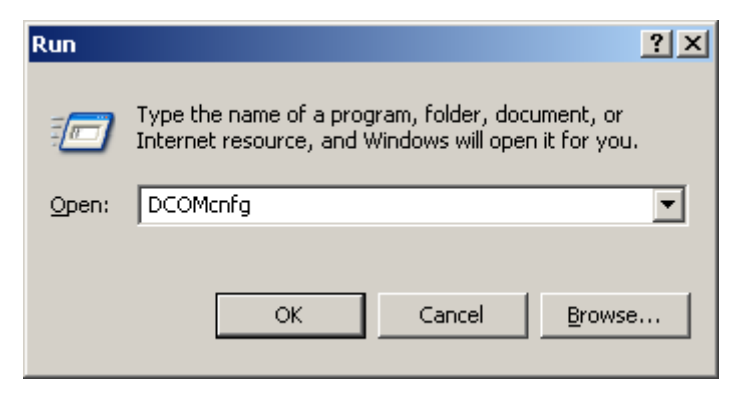

Right click on "My Computer" and select "Properties".

| Component Services           |                              |             |             |              |                      |       |
|------------------------------|------------------------------|-------------|-------------|--------------|----------------------|-------|
| 🚱 File Action View V         | /indow Help                  |             |             |              | _                    | . ð × |
| ← →   1 1 × 1                | * 🕅 😰 🖄 🔚                    | - 😫 🏛 🗊     |             |              |                      |       |
| Console Root                 |                              | My Computer | 4 object(s) |              |                      |       |
| Component Services           |                              |             |             |              |                      |       |
| E COM+ Ap                    | Stop MS DTC                  | COM+        | DCOM Config | Distributed  | Running<br>Processes |       |
|                              | Refresh all components       |             |             | indi baccimi | 110005505            |       |
| É…                           | View<br>New Window from Here | •           |             |              |                      |       |
|                              | Properties                   |             |             |              |                      |       |
|                              | пеф                          |             |             |              |                      |       |
| Opens property sheet for the | current selection.           |             |             |              |                      |       |

Check the "Default Properties" as the following setting.

| My Computer Properties                                                                   |                                                                  |                                                       | ? ×                   |  |  |  |
|------------------------------------------------------------------------------------------|------------------------------------------------------------------|-------------------------------------------------------|-----------------------|--|--|--|
| Default Protocols                                                                        | MSDTC                                                            | ) coł                                                 | d Security            |  |  |  |
| General                                                                                  | General Options Default Properties                               |                                                       |                       |  |  |  |
| Enable Distributed COM                                                                   | Enable Distributed COM on this computer                          |                                                       |                       |  |  |  |
| Enable COM Internet Se                                                                   | rvices on this co                                                | mputer                                                |                       |  |  |  |
| Default Distributed COM C                                                                | Default Distributed COM Communication Properties                 |                                                       |                       |  |  |  |
| The Authentication Level                                                                 | The Authentication Level specifies security at the packet level. |                                                       |                       |  |  |  |
| Default Authentication Level:                                                            |                                                                  |                                                       |                       |  |  |  |
| Connect                                                                                  | Connect                                                          |                                                       |                       |  |  |  |
| The impersonation level sp<br>who is calling them, and w<br>using the client's identity. | pecifies whether<br>whether the appli<br>evel:                   | applications can<br>cation can do op                  | determine<br>erations |  |  |  |
|                                                                                          |                                                                  |                                                       |                       |  |  |  |
| Security for reference trac<br>and that the default impers                               | king can be prov<br>sonation level is<br>ecurity for referer     | vided if authentica<br>not anonymous.<br>nce tracking | ation is used         |  |  |  |
|                                                                                          | OK                                                               | Cancel                                                | Apply                 |  |  |  |

Go to the "COM Security" tab page. You have to modify "Access Permissions" and "Launch and Activation Permissions". Click on the "Edit Limits" and "Edit Default" under "Access Permissions", and under "Launch Permissions".

| y Computer Properties                         | 5                                                         | <u>?</u> ×                                         |  |  |
|-----------------------------------------------|-----------------------------------------------------------|----------------------------------------------------|--|--|
| General                                       | Options                                                   | Default Properties                                 |  |  |
| Default Protocols                             | MSDTC COM Security                                        |                                                    |  |  |
| Access Permissions—                           |                                                           |                                                    |  |  |
| You may edit who is<br>also set limits on app | allowed default access<br>plications that determine       | to applications. You may<br>their own permissions. |  |  |
|                                               | Edit <u>L</u> imits                                       | Edit Default                                       |  |  |
| activate objects. Yo<br>determine their own   | u may also set limits on a<br>permissions.<br>Edit Limits | Edit Default                                       |  |  |
|                                               |                                                           |                                                    |  |  |
|                                               |                                                           |                                                    |  |  |
|                                               |                                                           |                                                    |  |  |
|                                               |                                                           |                                                    |  |  |
|                                               |                                                           |                                                    |  |  |
|                                               | OK                                                        | Cancel Apply                                       |  |  |

Ensure that you have allowed Access and Launch permissions to "Anonymous Logon", "Everyone", "Interactive", "Network", and "System" as shown below. Make sure that both the Local Allow and Remote Allow checkboxes are both checked.

**Note:** Since "Everyone" includes all authenticated users, it is often desirable to add these permissions to a smaller subset of users. One suggested way to accomplish this is to create a group named "OPC Users" and add all user accounts to this group that will execute any OPC Server or Client. Then substitute "OPC Users" everywhere that "Everyone" appears in these configuration dialogs.

| Access Permission                                                                       |     | ? ×                    |
|-----------------------------------------------------------------------------------------|-----|------------------------|
| Security Limits                                                                         |     |                        |
| Group or user names:                                                                    |     |                        |
| ANONYMOUS LOGON     ANONYMOUS LOGON     Everyone     INTERACTIVE     NETWORK     SYSTEM |     |                        |
| Permissions for SYSTEM                                                                  | Add | <u>R</u> emove<br>Deny |
| Local Access<br>Remote Access                                                           |     |                        |
|                                                                                         |     |                        |

| Launch Permission                                                                                                    |              | ? ×                    |
|----------------------------------------------------------------------------------------------------|--------------|------------------------|
| Security Limits                                                                                                    |              |                        |
| Group or user names:                                                                                                    |              |                        |
| ANONYMOUS LOGON<br>Control Everyone<br>Control Everyone<br>Control Every |              |                        |
| ,<br><u>P</u> ermissions for SYSTEM                                                                                                    | A <u>d</u> d | <u>R</u> emove<br>Deny |
| Local Launch<br>Remote Launch<br>Local Activation<br>Remote Activation                                                                                                    |              |                        |
|                                                                                                    | ОК           | Cancel                 |

Browser the OPC server under "My Computer/DCOM Config". Right-click on it and select "Properties".

| 🛞 Component Services                                           |                                                     |  |  |  |
|----------------------------------------------------------------|-----------------------------------------------------|--|--|--|
| 🐌 Eile <u>A</u> ction <u>Vi</u> ew <u>W</u> indow <u>H</u> elp | <u>_8×</u>                                          |  |  |  |
| ← →   🗈 📧   🗶 🕋 😰   😤   🏪 😳 🕮 🏢 🕯                              |                                                     |  |  |  |
| Console Root                                                   | DCOM Config 190 object(s)                           |  |  |  |
| 🚊 🐌 Component Services                                         | Name Application ID                                 |  |  |  |
|                                                                | AccStore Class {DE5DBCDC-104A-4cbc-A4D5-0C2104      |  |  |  |
| B B My Computer                                                | AcroPDF {BBAA0E44-3862-490C-8E63-AC2D2D             |  |  |  |
| E COM+ Applications                                            | Adobe Acrobat D {B801CA65-A1FC-11D0-85AD-444553     |  |  |  |
|                                                                | Advantech ADAM {FED57D15-F0B1-11D2-8BF3-0000000     |  |  |  |
|                                                                | Advantech Modb {79BB43C0-DDF9-11D3-B264-0228CF      |  |  |  |
| Adobe Acrobat Document                                         | Advantech Modb {4C972905-1123-11D4-AFA4-005004      |  |  |  |
| Advantech ADAM series OPC Server                               | Background Intelli {69AD4AEE-51BE-439b-A92C-86AE49  |  |  |  |
| 🗄 💑 Advantech Modbus Opc Server                                | Blocked Drivers {783C030F-E948-487D-B35D-94FCF0     |  |  |  |
| 🕀 🧑 Advantech Modbus/TCP OPC Server Version 2.0                | CaptureAPI {7F63964D-9454-45B1-BBB5-03CC24i         |  |  |  |
| 🕀 🥎 Background Intelligent Transfer Service                    | COM+ Event Syst {4E14FBA2-2E22-11D1-9964-00C04Ft    |  |  |  |
| 🗄 🥎 Blocked Drivers                                            | ComEvents.ComS {ECABB0C3-7F19-11D2-978E-0000F8      |  |  |  |
| 🗄 🧐 CaptureAPI                                                 | ComEvents.ComS {ECABB0C6-7F19-11D2-978E-0000F8      |  |  |  |
| E 😨 COM+ Event System                                          | Command line Tri {797EF3B3-127B-4283-8096-1E8084B   |  |  |  |
| ComEvents.ComServiceEvents                                     | CoverEdDocFilter {2AA996C4-56DF-4051-896E-E0DC9C    |  |  |  |
| Comevents.ComSystemAppEventData                                | CustReg Class {84D586C4-A423-11D2-B943-00C04F       |  |  |  |
|                                                                | OdeServer {68793CC6-1F9B-11D3-8FE6-002018t          |  |  |  |
|                                                                | Defrag FAT engine {80EE4902-33A8-11d1-A213-0080C88  |  |  |  |
|                                                                | Defrag NTFS engine {80EE4901-33A8-11d1-A213-0080C88 |  |  |  |
|                                                                | Gfuicom {FFFAA5E1-83F5-4AFE-8190-6B3F03             |  |  |  |
|                                                                |                                                     |  |  |  |

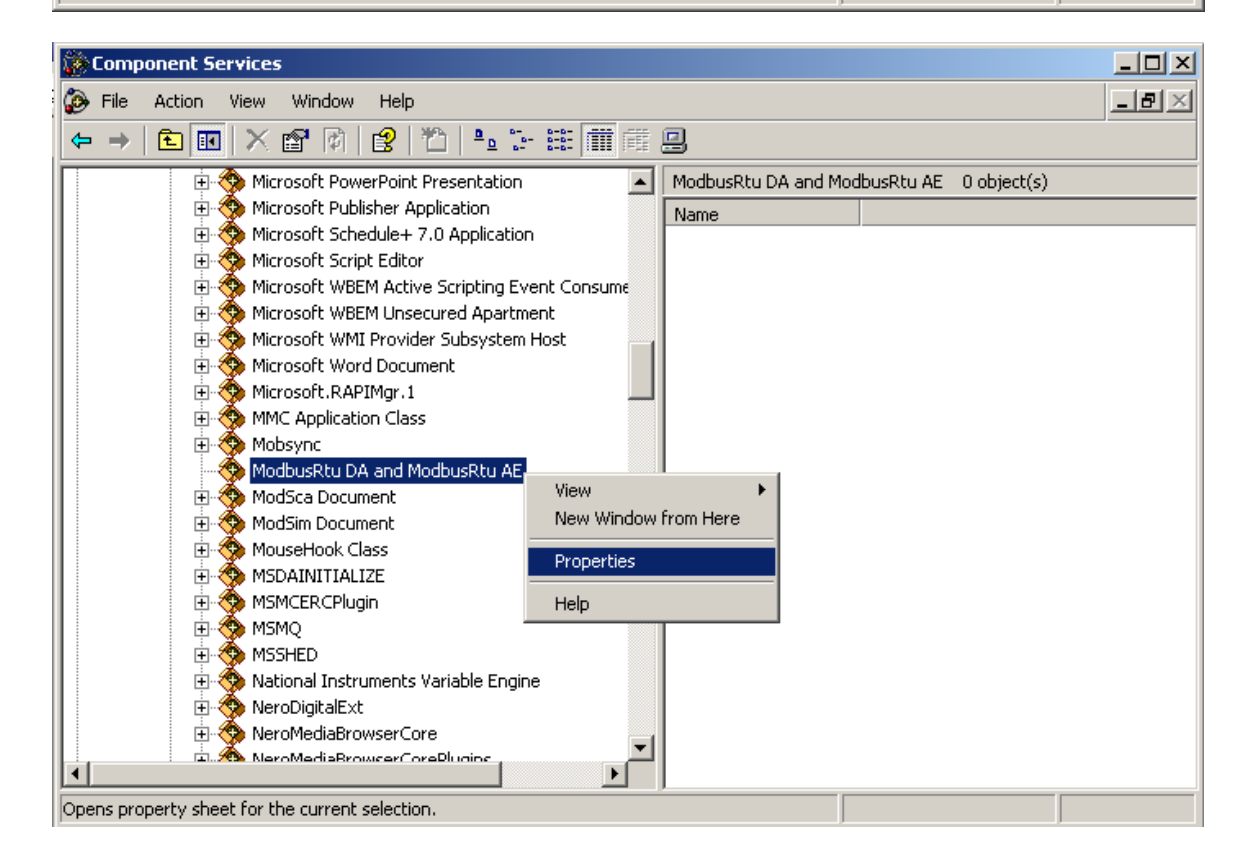

| ModbusRtu DA and Mod     | ousRtu AE Properties                   | ×  |
|--------------------------|----------------------------------------|----|
| General Location Secu    | urity Endpoints Identity               | _, |
| General properties of th | is DCOM application                    |    |
| Application Name:        | ModbusRtu DA and ModbusRtu AE          |    |
| Application ID:          | {556EB235-4B53-4D6A-A58F-E524122E3E2D} |    |
| Application Type:        | Local Server                           |    |
| Authentication Level:    | Connect                                |    |
| Local Path:              |                                        |    |
|                          |                                        | 1  |
|                          |                                        |    |
|                          |                                        |    |
|                          |                                        |    |
|                          |                                        |    |
|                          |                                        |    |
|                          |                                        |    |
|                          | Cancel Apply                           |    |

Under "General" tab page, set the "Authentication Level" to "Connect"

Go to the "Security" tab page. Select "Customize" button. Click on the "Edit" under "Access Permissions", and under "Launch and Activation Permissions".

| ModbusRtu DA and ModbusRtu AE Properties     | <u>? ×</u>         |
|----------------------------------------------|--------------------|
| General Location Security Endpoints Identity |                    |
| Launch and Activation Permissions            |                    |
| © <u>U</u> se Default                        |                    |
| • Customize                                  | <u>E</u> dit       |
| Access Permissions                           |                    |
| C Use De <u>f</u> ault                       |                    |
| • Customize                                  | E <u>d</u> it      |
| Configuration Permissions                    |                    |
| C Use Defa <u>u</u> lt                       |                    |
| <ul> <li>Customize</li> </ul>                | E dįt              |
| OK Car                                       | ncel <u>A</u> pply |

Ensure that you have allowed Access and Launch permissions to "Everyone", "Interactive", "Network", and "System" as shown below.

| Launch Permission                                                         |              | ? ×            |
|---------------------------------------------------------------------------|--------------|----------------|
| Security                                                                  |              |                |
| <u>G</u> roup or user names:                                              |              |                |
| Everyone     Everyone     Everyone     INTERACTIVE     NETWORK     SYSTEM |              |                |
|                                                                           | A <u>d</u> d | <u>R</u> emove |
| Permissions for SYSTEM                                                    | Allow        | Deny           |
| Local Launch<br>Remote Launch<br>Local Activation<br>Remote Activation    |              |                |
|                                                                           |              |                |
|                                                                           | OK           | Cancel         |

| Access Permission                                            |     | ? >    |
|--------------------------------------------------------------|-----|--------|
| Security                                                     |     |        |
| <u>G</u> roup or user names:                                 |     |        |
| Everyone     Everyone     INTERACTIVE     NETWORK     SYSTEM |     |        |
|                                                              | Add | Remove |
| Permissions for SYSTEM                                       | Aga | Deny   |
| Local Access<br>Remote Access                                |     |        |
|                                                              | οκ  | Cancel |

Go to the 'Identity' tab. You can set which user account you want to sue to run the server. Click OK to return to the Component Services window.

| ModbusRtu DA and Mod    | busRtu AE Prope                                                | rties   | ? ×            |  |  |
|-------------------------|----------------------------------------------------------------|---------|----------------|--|--|
| General Location Secu   | urity Endpoints I                                              | dentity |                |  |  |
| Which user account do y | Which user account do you want to use to run this application? |         |                |  |  |
| The interactive user.   |                                                                |         |                |  |  |
| O The Jaunching user.   |                                                                |         |                |  |  |
| ◯ This <u>u</u> ser.    |                                                                |         |                |  |  |
| Us <u>e</u> r:          |                                                                |         | <u>B</u> rowse |  |  |
| Password:               |                                                                |         |                |  |  |
| Confirm password:       |                                                                |         |                |  |  |
| C The system account    | (services only).                                               |         |                |  |  |
|                         |                                                                |         |                |  |  |
|                         |                                                                |         |                |  |  |
|                         |                                                                |         |                |  |  |
|                         |                                                                | Cancel  |                |  |  |
|                         | UN                                                             | Caricei | 8PPV           |  |  |

In the "DCOM Config" folder browse to "OpcEnum". Right click on it and select 'Properties'. Set the setting of "OpcEnum" as the OPC server.

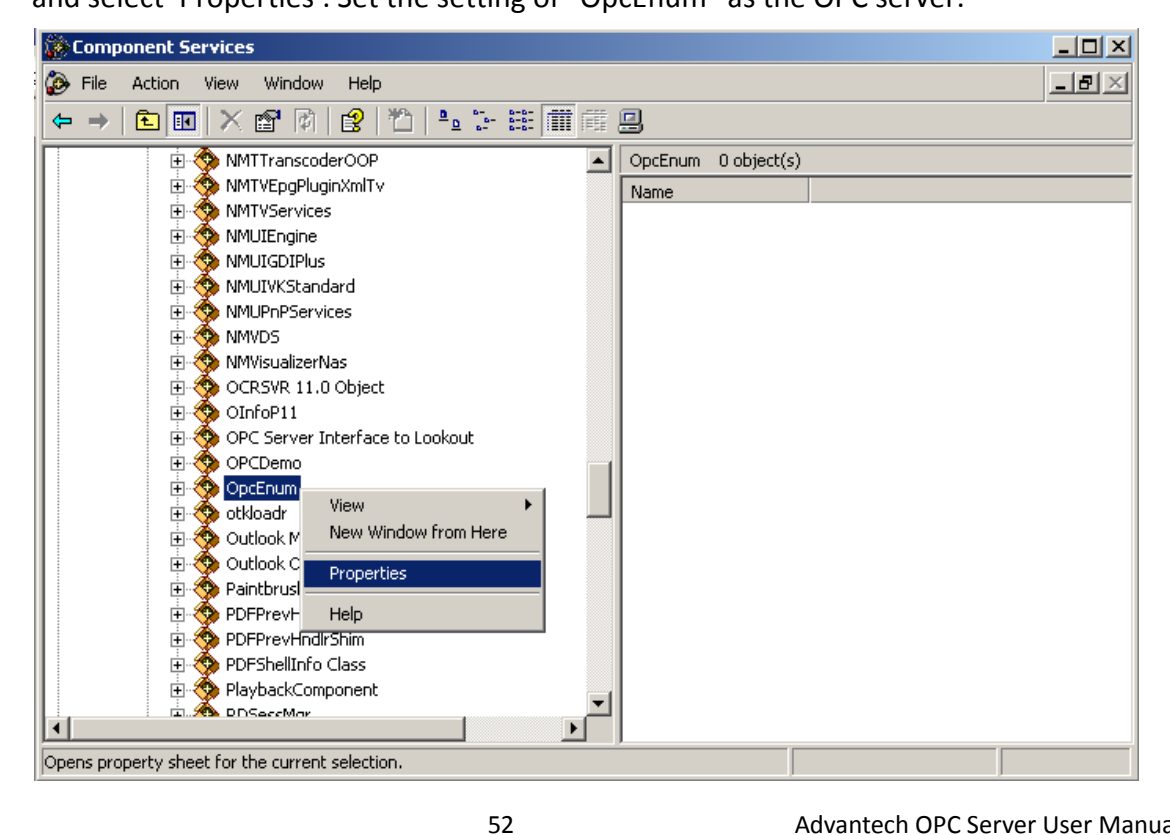

If you are using workgroup instead of domains the following steps may need to be taken in order to establish communication. Please note that these changes may compromise the security of your system.

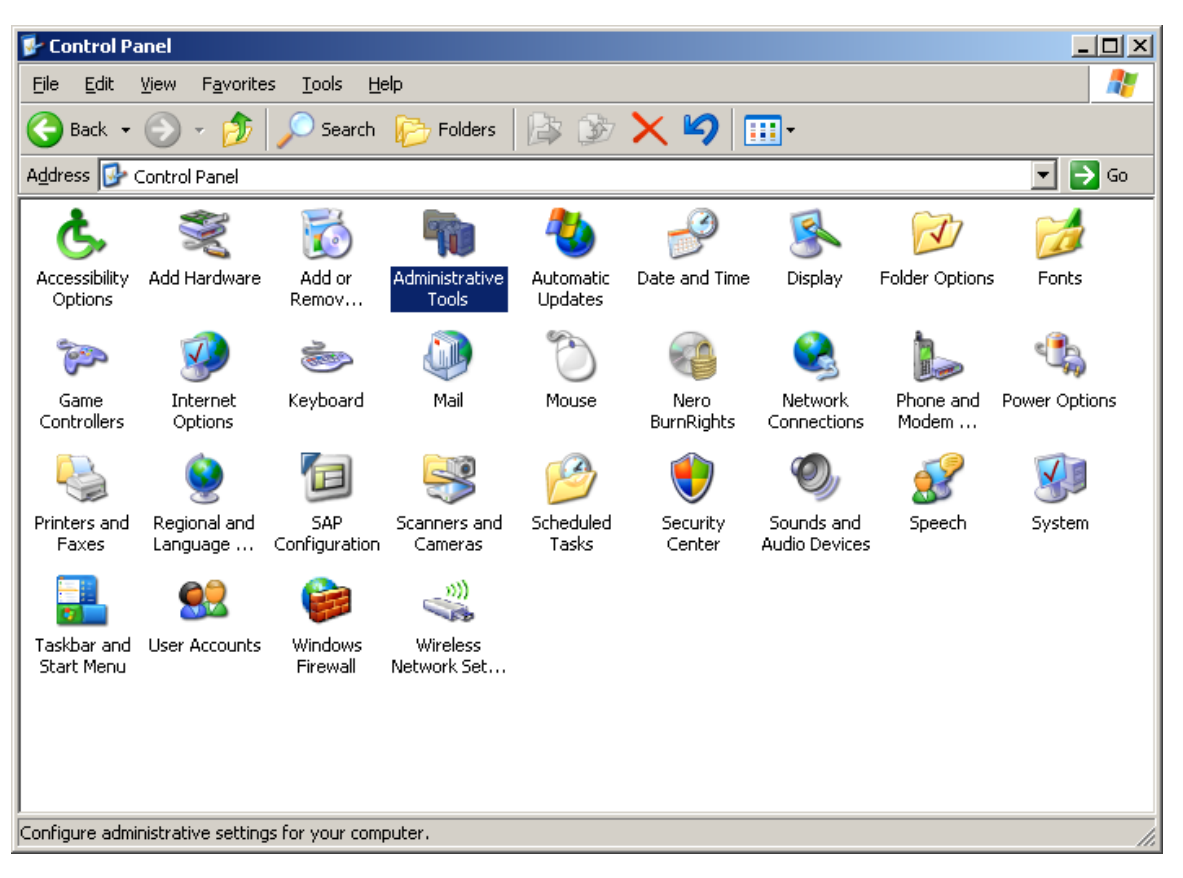

Click on "Administrative Tools" under "Control Panel".

Click on "Local Security Policy" under "Administrative Tools".

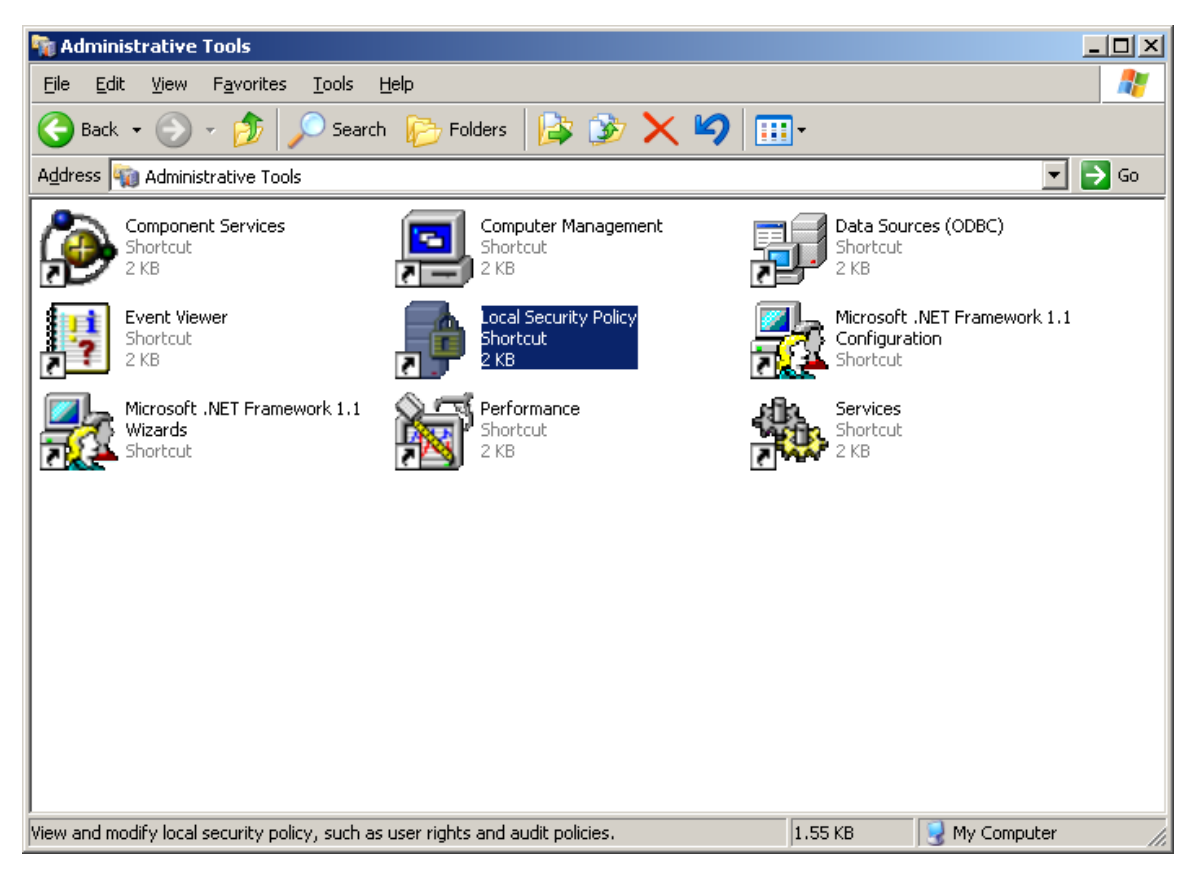

Go to "Security Settings/Local Policy/Security Options/". Right-click on "DCOM: Machine Access Restrictions in Security Descriptor Definition Language (SDDL) syntax", and select "Properties".

| Local Security Settings            |                                                                                                    |                                                                                                    |              |
|------------------------------------|----------------------------------------------------------------------------------------------------|----------------------------------------------------------------------------------------------------|--------------|
| File Action View Help              |                                                                                                    |                                                                                                    |              |
| + → 1 =   × 🗗 🖳                    | 3                                                                                                    |                                                                                                    |              |
| Security Settings                  | Policy A                                                                                                    | Security Setting                                                                                                    |              |
| Security Settings                  | Policy       ////////////////////////////////////                                                                                                    | Security Setting Enabled Disabled Enabled Administrator Guest Disabled Disabled Disa | perties<br>p |
|                                    | Domain member: Require strong (Windows 2000 or later) session key                                                                                                    | Disabled                                                                                                    |              |
|                                    | Interactive logon: Do not require CTRL+ALT+DEL                                                                                                    | Not defined                                                                                                    |              |
|                                    | Important         Important         Important <t< td=""><td>Not defined</td><td></td></t<> | Not defined                                                                                                    |              |
| Opens property sheet for the curre | ent selection.                                                                                                    |                                                                                                    |              |

Click the "Edit Security" button to ensure that "Everyone", "Interactive", "Network", and "System" are added into the allowed Group or User Names.

| DCOM: Machine Access Restrictions in Security Descriptor Defi <mark>?</mark> 🗙                                                       |                 |  |  |
|----------------------------------------------------------------------------------------------------|-----------------|--|--|
| Template Security Policy Setting                                                                                                    |                 |  |  |
| DCOM: Machine Access Restrictions in Security Descriptor<br>Definition Language (SDDL) syntax                                        |                 |  |  |
| If the security descriptor is left blank after defining the policy setting in the template, the policy setting will not be enforced. |                 |  |  |
| Security descriptor:                                                                                                    |                 |  |  |
|                                                                                                    | OK Cancel Apply |  |  |

You also have to edit "Security Settings/Local Policy/Security Options/". Right-click on "DCOM: Machine Access Restrictions in Security Descriptor Definition Language (SDDL) syntax" as above steps.

| Docal Security Settings                                                                            |                                                                                            |                  |            |   |  |
|----------------------------------------------------------------------------------------------------|--------------------------------------------------------------------------------------------|------------------|------------|---|--|
| File Action View Help                                                                              | File Action View Help                                                                      |                  |            |   |  |
| $\leftarrow$ $\rightarrow$ $\boxed{\mathbf{E}}$ $\times$ $\boxed{\mathbf{E}}$ $\boxed{\mathbf{E}}$ | 3                                                                                          |                  |            |   |  |
| Security Settings                                                                                  | Policy A                                                                                   | Security Setting |            |   |  |
| 🗄 🛄 Account Policies                                                                               | Accounts: Administrator account status                                                     | Enabled          |            |   |  |
| E Gal Policies                                                                                     | Accounts: Guest account status                                                             | Disabled         |            |   |  |
| E G Audit Policy                                                                                   | Accounts: Limit local account use of blank passwords to console logon only                 | Enabled          |            |   |  |
| User Rights Assignmen                                                                              | Accounts: Rename administrator account                                                     | Administrator    |            |   |  |
| Security Options                                                                                   | Accounts: Rename guest account                                                             | Guest            |            |   |  |
| Public Key Policies                                                                                | Audit: Audit the access of global system objects                                           | Disabled         |            |   |  |
| TP Security Policies on Loca                                                                       | Audit: Audit the use of Backup and Restore privilege                                       | Disabled         |            |   |  |
| E Security Policies of Loca                                                                        | Audit: Shut down system immediately if unable to log security audits                       | Disabled         |            |   |  |
|                                                                                                    | DCOM: Machine Access Restrictions in Security Descriptor Definition Language (SDDL) syntax | Not defined      |            |   |  |
|                                                                                                    | DCOM: Machine Launch Restrictions in Security Descriptor Definition Language (SDDL) syntax | Not defined      |            | _ |  |
|                                                                                                    | Devices: Allow undock without having to log on                                             | Enabled          | Properties |   |  |
|                                                                                                    | BDevices: Allowed to format and eject removable media                                      | Administrators   | Help       |   |  |
|                                                                                                    | Devices: Prevent users from installing printer drivers                                     | Disabled         |            | _ |  |
|                                                                                                    | BDevices: Restrict CD-ROM access to locally logged-on user only                            | Disabled         |            |   |  |
|                                                                                                    | BDevices: Restrict floppy access to locally logged-on user only                            | Disabled         |            |   |  |
|                                                                                                    | BDevices: Unsigned driver installation behavior                                            | Silently succeed |            |   |  |
|                                                                                                    | BDomain controller: Allow server operators to schedule tasks                               | Not defined      |            |   |  |
|                                                                                                    | Bomain controller: LDAP server signing requirements                                        | Not defined      |            |   |  |
|                                                                                                    | Bomain controller: Refuse machine account password changes                                 | Not defined      |            |   |  |
|                                                                                                    | Bomain member: Digitally encrypt or sign secure channel data (always)                      | Enabled          |            |   |  |
|                                                                                                    | BODomain member: Digitally encrypt secure channel data (when possible)                     | Enabled          |            |   |  |
|                                                                                                    | BDomain member: Digitally sign secure channel data (when possible)                         | Enabled          |            |   |  |
|                                                                                                    | BDomain member: Disable machine account password changes                                   | Disabled         |            |   |  |
|                                                                                                    | B Domain member: Maximum machine account password age                                      | 30 days          |            |   |  |
|                                                                                                    | Bomain member: Require strong (Windows 2000 or later) session key                          | Disabled         |            |   |  |
|                                                                                                    | Interactive logon: Do not display last user name                                           | Disabled         |            |   |  |
|                                                                                                    | Interactive logon: Do not require CTRL+ALT+DEL                                             | Not defined      |            |   |  |
|                                                                                                    | Interactive logon: Message text for users attempting to log on                             |                  |            |   |  |
|                                                                                                    | Interactive logon: Message title for users attempting to log on                            | Not defined      |            | - |  |
| Opens property sheet for the current selection.                                                    |                                                                                            |                  |            |   |  |

| DCOM: Mac                                                                                                    | thine Launch Restrictions in Security Descriptor Defi <mark>?</mark> 🗙 |  |  |
|----------------------------------------------------------------------------------------------------|------------------------------------------------------------------------|--|--|
| Template 3                                                                                                    | Security Policy Setting                                                |  |  |
| DCOM: Machine Launch Restrictions in Security Descriptor<br>Definition Language (SDDL) syntax                                        |                                                                        |  |  |
| If the security descriptor is left blank after defining the policy setting in the template, the policy setting will not be enforced. |                                                                        |  |  |
| Security descriptor:                                                                                                    |                                                                        |  |  |
|                                                                                                    | <u>E</u> dit Security                                                  |  |  |
|                                                                                                    |                                                                        |  |  |
|                                                                                                    | OK Cancel Apply                                                        |  |  |

Browse to "Network access: Let Everyone permissions apply to anonymous users". Right click on it, and select "Properties" to be "Enabled" state.

| 📑 Local Security Settings                                                               |                                                                                                 |                       | _ 🗆 ×   |
|-----------------------------------------------------------------------------------------|-------------------------------------------------------------------------------------------------|-----------------------|---------|
| File Action View Help                                                                   |                                                                                                 |                       |         |
| $\leftarrow \rightarrow   \mathbf{E}   \times \mathbf{C}  _{\mathbf{E}}  _{\mathbf{C}}$ | 3                                                                                               |                       |         |
| 😼 Security Settings                                                                     | Policy A                                                                                        | Security Setting      | <b></b> |
| 🗄 📴 Account Policies                                                                    | BigMicrosoft network client: Send unencrypted password to third-party SMB servers               | Disabled              |         |
| E Gal Policies                                                                          | Microsoft network server: Amount of idle time required before suspending session                | 15 minutes            |         |
| Audit Policy                                                                            | B Microsoft network server: Digitally sign communications (always)                              | Disabled              |         |
| User Rights Assignmen                                                                   | BigMicrosoft network server: Digitally sign communications (if client agrees)                   | Disabled              |         |
| Bublis Key Palicies                                                                     | Microsoft network server: Disconnect clients when logon hours expire                            | Enabled               |         |
| Software Pestriction Policies                                                           | BNetwork access: Allow anonymous SID/Name translation                                           | Disabled              |         |
| IP. Security Policies on Loca                                                           | BNetwork access: Do not allow anonymous enumeration of SAM accounts                             | Enabled               |         |
|                                                                                         | BNetwork access: Do not allow anonymous enumeration of SAM accounts and shares                  | Disabled              |         |
|                                                                                         | Betwork access: Do not allow storage of credentials or .NET Passports for network authentic     | Disabled              |         |
|                                                                                         | Network access: Let Everyone permissions apply to anonymous users                               | Disabled              |         |
|                                                                                         | BNetwork access: Named Pipes that can be accessed anonymously                                   | COMNAP,COMP           | ercies  |
|                                                                                         | Network access: Remotely accessible registry paths                                              | System\CurrenI Help   |         |
|                                                                                         | Network access: Shares that can be accessed anonymously                                         | COMCFG,DFS\$          |         |
|                                                                                         | BigNetwork access: Sharing and security model for local accounts                                | Guest only - local us |         |
|                                                                                         | Retwork security: Do not store LAN Manager hash value on next password change                   | Disabled              |         |
|                                                                                         | Wetwork security: Force logoff when logon hours expire                                          | Disabled              |         |
|                                                                                         | Billion Network security: LAN Manager authentication level                                      | Send LM & NTLM re     |         |
|                                                                                         | Retwork security: LDAP client signing requirements                                              | Negotiate signing     |         |
|                                                                                         | BigNetwork security: Minimum session security for NTLM SSP based (including secure RPC) clients | No minimum            |         |
|                                                                                         | Retwork security: Minimum session security for NTLM SSP based (including secure RPC) servers    | No minimum            |         |
|                                                                                         | Recovery console: Allow automatic administrative logon                                          | Disabled              |         |
|                                                                                         | Recovery console: Allow floppy copy and access to all drives and all folders                    | Disabled              |         |
|                                                                                         | 🔀 Shutdown: Allow system to be shut down without having to log on                               | Enabled               |         |
|                                                                                         | 蹬Shutdown: Clear virtual memory pagefile                                                        | Disabled              |         |
|                                                                                         | 🐯 System cryptography: Use FIPS compliant algorithms for encryption, hashing, and signing       | Disabled              |         |
|                                                                                         | Bystem objects: Default owner for objects created by members of the Administrators group        | Object creator        |         |
|                                                                                         | System objects: Require case insensitivity for non-Windows subsystems                           | Enabled               |         |
| <                                                                                       | System objects: Strengthen default permissions of internal system objects (e.g. Symbolic Links) | Enabled               | •       |
|                                                                                         | -                                                                                               |                       |         |

Opens property sheet for the current selection.

| Network access: Let Everyone permissions apply to anonymou?       |
|-------------------------------------------------------------------|
| Local Security Setting                                            |
| Network access: Let Everyone permissions apply to anonymous users |
| © Enabled                                                         |
| C Digabled                                                        |
|                                                                   |
|                                                                   |
| OK Cancel Apply                                                   |

Browse to "Network access: Sharing and security model for local accounts". Right click on it, and select "Properties" to be "Classic-local users authenticate as themselves" state.

| F Local Security Settings                                                                                                    |                                                                |
|----------------------------------------------------------------------------------------------------|----------------------------------------------------------------|
| File Action View Help                                                                                                    |                                                                |
|                                                                                                    |                                                                |
| Security Settings Policy A Security Setting                                                                                                    |                                                                |
| Image: Source y Secting y Secting y Second y Sectig y Sectig y Secting y Secting y Secting y Secting y Se | DDE, SQL \QUERY, SPOOLSS, LL<br>ControlSet\Control\ProductOpti |
| Network security: Force logoff when logon hours expire     Disabled     Disabled     Disabled     Network security: LAN Manager authentication level     Send LM & NTLM     Network security: LAN Manager authentication level     Send LM & NTLM     Network security: LAN Manager authentication level     Network security: LAN Manager authentication level     Network security: IDAP client signing requirements     Negotiate signing     Network security: Minimum session security for NTLM SSP based (including secure RPC) clients     No minimum     Network security: Minimum session security for NTLM SSP based (including secure RPC) servers     No minimum     Network security: Minimum session security for NTLM SSP based (including secure RPC) servers     No minimum     Network security: Minimum session security for NTLM SSP based (including secure RPC) servers     No minimum     Network security: Minimum session security for NTLM SSP based (including secure RPC) servers     No minimum     Network security: Minimum session security for NTLM SSP based (including secure RPC) servers     No minimum     Network security: Minimum session security for NTLM SSP based (including secure RPC) servers     No minimum     Network security: Allow Ropy copy and access to all drives and all folders     Disabled     Shutdown: Clear virtual memory pagefile     System oryptography: Use FIPS compliant algorithms for encryption, hashing, and signing     Disabled     System objects: Default owner for objects created by members of the Administrators group     Object creator     System objects: Default owner for objects created by members of the Administrators group     Object creator     System objects: Strengthen default permissions of internal system objects (e.g. Symbolic Lin Enabled     System objects: Strengthen default permissions of internal system objects (e.g. Symbolic Lin Enabled                                                                                                    | responses Help                                                 |

| Network access: Sharing and security model for local accounts 👥 🗙 |   |           |  |
|-------------------------------------------------------------------|---|-----------|--|
| Local Security Setting                                            |   |           |  |
| Network access: Sharing and security model for local accounts     |   |           |  |
| Classic - local users authenticate as themselves                  |   |           |  |
|                                                                   | , |           |  |
|                                                                   |   |           |  |
|                                                                   |   | OK Cancel |  |

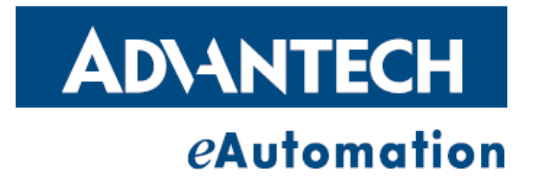

#### www.advantech.com

Please verify specifications before quoting. This guide is intended for reference purposes only. All product specifications are subject to change without notice.

No part of this publication may be reproduced in any form or by any means, electronic, photocopying, recording or otherwise, without prior written permission of the publisher. All brand and product names are trademarks or registered trademarks of their

respective companies.

© Advantech Co., Ltd. 2007